# TEAMS Gradebook

Report Card

### For each Course/Section

- 1. Enter assignment grades Save often
- 2. Missing 9-week grades PEIMS clerk
- 3. Click Post to Report Card each class
- 4. Enter Comments Conduct Effort
- 6. Enter Character Development
- 7. Finalize gradebook only at very end

## **Online Handouts**

Webclass

web-based tutorials

Google" Custom Search

About Us Atomic Learning

Desktop Setup

EasyTech

Elementary Storytelling Audacity Copyright Infringement Creating a Digital Story Digital Cameras EPISD Photo Release iPod – Getting Started Podcast Projects Sample Movie Maker files Syncing video iPod Using iTunes Windows Movie Maker MOV-WMV converter MP4-AVI converter WMV-MP4 converter

#### STaR Chart

#### TEAMS for Teachers

Attendance Gradebook Setup Nine Wks-end Procedures Parent Portal Progress Report Report Card Semester-end Procedures

United Streaming Attendance http:// webclass.org

Education and training via the internet are growing rapidly. Accessibility from home or school makes Internet handouts a viable alternative to hardcopy handouts. The PDF format is accessible on both Windows and MAC platforms using <u>Adobe Reader</u>, or the fast and simple open-source reader for Windows called <u>Sumatra</u>.

Webclass.org provides:

- Workshop handouts available anytime, anywhere
- Web-based <u>Keyboarding</u> requiring no login
- Perpetual lesson plan <u>calendar</u>

After all, Webclass.org can be anywhere you want it to be ....

#### Elementary Storytelling in iTunes

View all 21 digital stories from El Paso ISD teachers and students

**Report Card** 

ing illustrates how video and audio tools are a digital story. Curriculum topics chosen by the ass field trips to the reenactment of historical or

View In iTunes

Some digital stories include the entire class, while others use a smaller group of selected students. Video length is generally 2 to 10 minutes.

Search

## **MyEPISD Login**

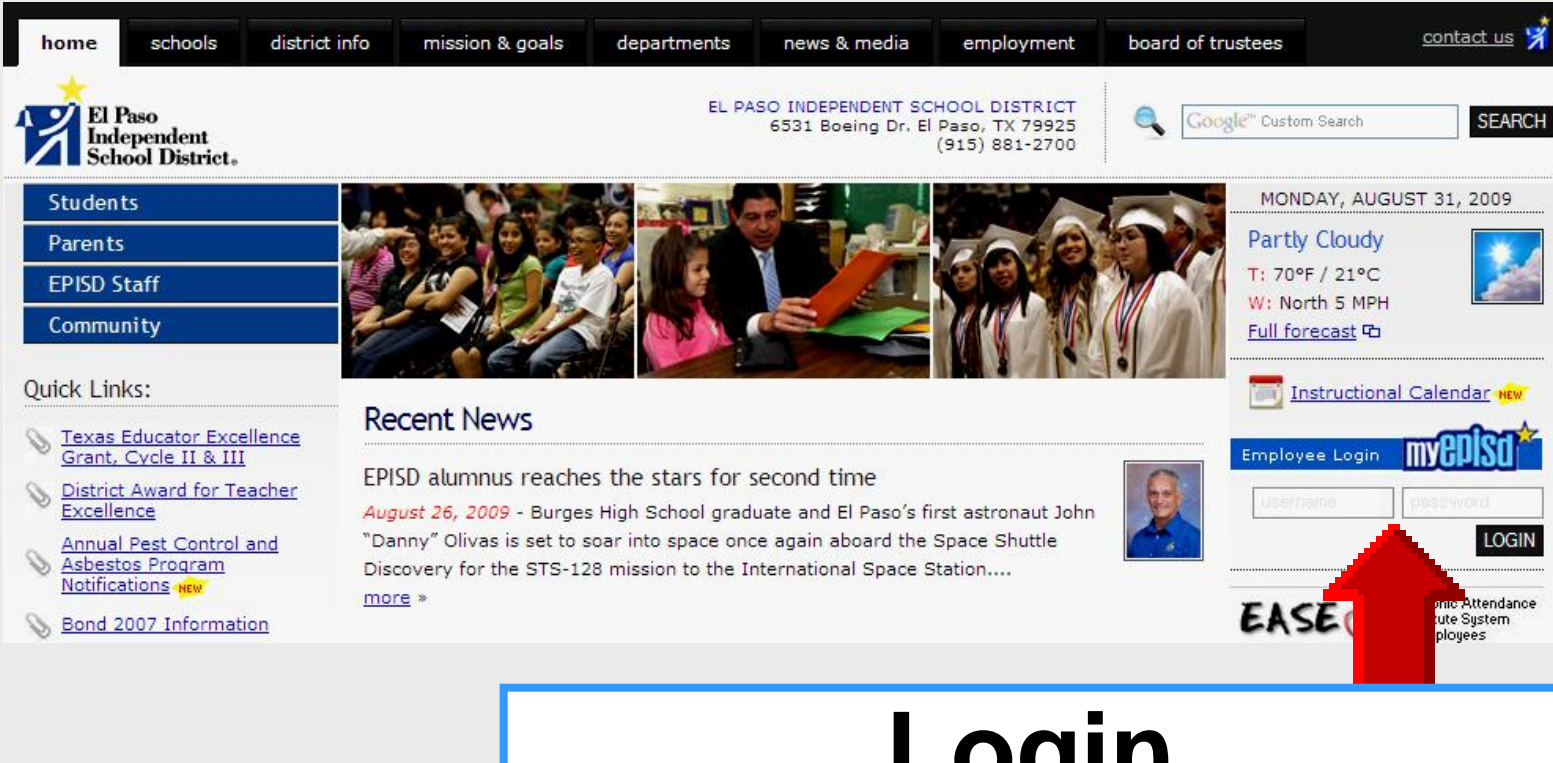

#### **Login** Username – Password

## **TEAMS Login**

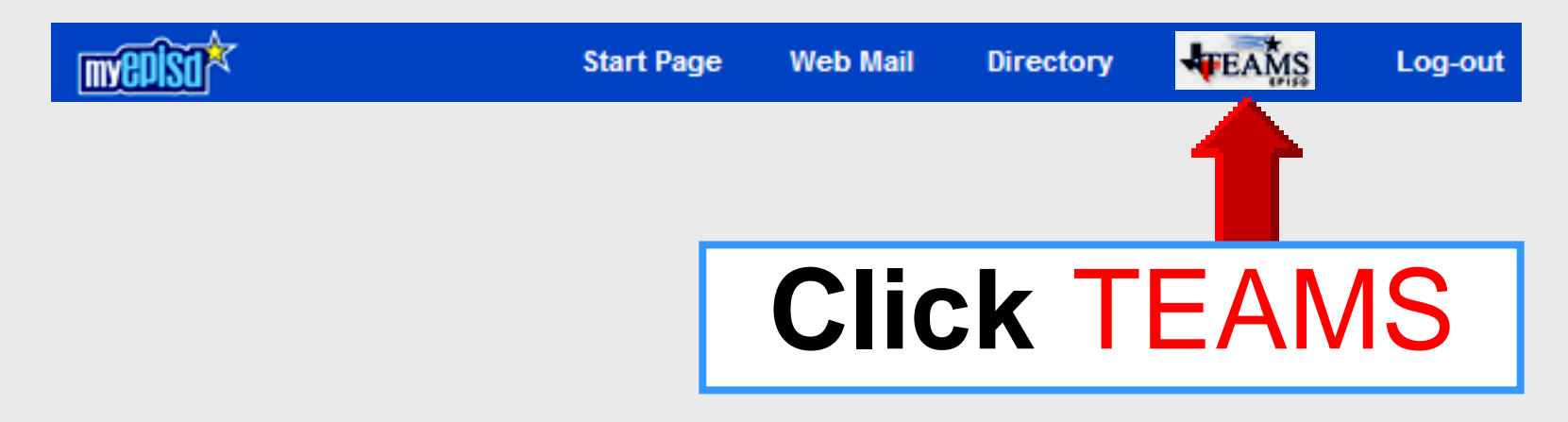

### **Gradebook Login**

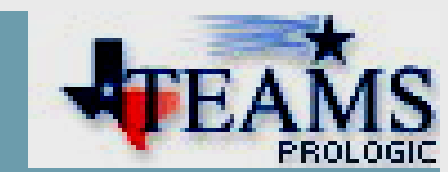

| Welcom  | e         |       | PROLOGIC |
|---------|-----------|-------|----------|
| Login   |           |       |          |
| User ID | : *       |       |          |
| Passwo  | rd: *     |       |          |
|         |           |       |          |
|         | User ID:  | EPISD | username |
|         | Password: | EPISD | password |

#### **Access Gradebook**

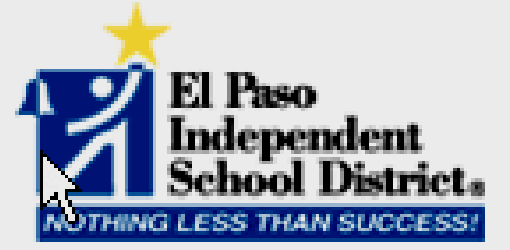

#### Welcome to the TEAMS Employee Home Page.

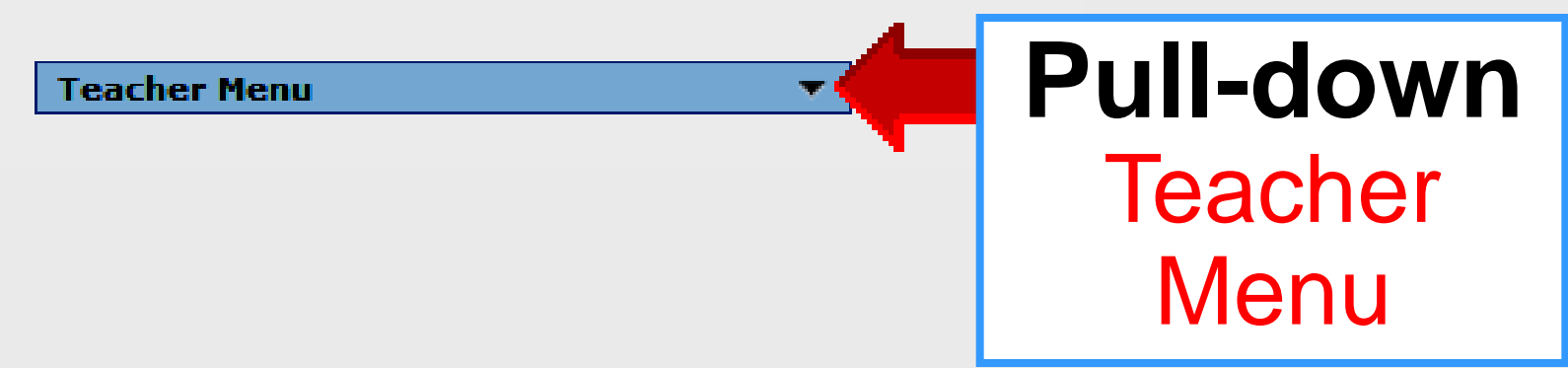

#### **Access Gradebook**

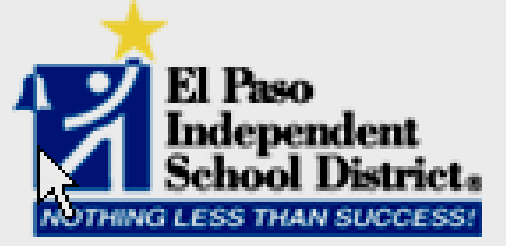

Welcome to the TEAMS Employee Home Page.

| Teacher Menu                                                   | <b>▲</b>                               |              |
|----------------------------------------------------------------|----------------------------------------|--------------|
| Take Classroom Att<br>Enter Classroom Gr<br>Maintain Teacher G | tendance<br>ading<br>radebook Category |              |
| Student Discipline<br>(Teacher)<br>Discipline Incident         | Select<br>Enter Class                  | room Grading |

## **Open Course/Section**

| Course S   | ections        |                 |        |         |        |        |     |                      |
|------------|----------------|-----------------|--------|---------|--------|--------|-----|----------------------|
| Sort   Cle | ar Sorted by:  | (default)       |        |         |        |        |     |                      |
| Campus     | Cal 🗄 Finalize | e Description   | Course | Section | Term   | Period | Day | Parent/Child         |
| 168        | No             | HR Monolingual  | EZ0290 | 3D      | S1.S2  | 01     | т   |                      |
| 68         | No             | Reading 3       | ER3100 | 3D      | S1, S2 | 02     | т   |                      |
| 168        | INO            | Language Arts 3 | EL3100 | 30      | 51,52  | 03     |     |                      |
| 168        | No             | Math 3          | EM3100 | 3D      | S1, S2 | 05     | т   |                      |
| 168        | No             | Soc Stud 3      | ES3100 | 3D      | S1, S2 | 06     | т   |                      |
| 168        | No             | Science 3       | EC3100 | 3D      | S1, S2 | 07     | т   |                      |
| 168        | No             | Art 3           | EA3100 | 3D      | S1, S2 | 10     | т   |                      |
| 168        | No             | Music 3         | EK3100 | 3D      | S1, S2 | 11     | т   | record count: 8 of 8 |

- 1. Double-click on desired section to open
- 2. No longer highlight section and click Select

#### Select NW Tab

| ER3100/3D - Reading 3 - S1 , S2      |               |        |            |              |                |                    |                |                  |                                                          |  |  |
|--------------------------------------|---------------|--------|------------|--------------|----------------|--------------------|----------------|------------------|----------------------------------------------------------|--|--|
| NW1 NW2 NW3 NW4 Report               | Card Progress | Credit | •          |              |                |                    |                |                  |                                                          |  |  |
| al IDIStudent Name                   |               |        | Δνα        | S            | V              | G                  | V              | D                | W                                                        |  |  |
|                                      |               |        | <u>Avy</u> | statement/▲□ | vocabMart ▲⊡ ▼ | grammar<br>Se ▲⊡ ▼ | vowelspra ▲⊡ ▼ | Dictionarv ▲ 🗆 🕨 | B<br>D<br>a<br>·<br>1<br>8<br>-<br>1<br>8<br>-<br>1<br>8 |  |  |
|                                      |               |        |            | 100x1        | 100x1          | 100x1              | 100x1          | 100x1            | 100x1                                                    |  |  |
|                                      |               |        |            | Daily        | Daily          | Daily              | Daily          | Daily            | Daily                                                    |  |  |
|                                      |               |        |            | Aug 28       | Sep 01         | Sep 03             | Sep 08         | Sep 09           | Sep 14                                                   |  |  |
|                                      |               |        |            |              |                |                    |                |                  | <b>A</b>                                                 |  |  |
| Class Average                        |               |        |            | 94.6         | 92.5           | 92.2               | 93.1           | 99.1             | 96.3                                                     |  |  |
| Scheduled Students With C            | Dwnership     |        | 0.6        |              | 100            |                    |                | 100              | 100                                                      |  |  |
| 1 46/255 Baldwin, Ethan Perry        | 03 168 D S G  |        | 96         | 82           | 100            | 99                 | 96             | 100              | 100                                                      |  |  |
| 2 480346 Giron, Clayton Alejandro    | 03 168 D S G  |        | 96         | 96           | 100            | 8/                 | 97             | 100              | 88                                                       |  |  |
|                                      | 03 168 D S G  |        | 96         | 97           | 100            | 90                 | 98             | 100              | 100                                                      |  |  |
| 4 407305 Hatch, Keisey Anne          | 03 168 D S G  |        | 89         | 95           | 88             | 09                 | 97             | 95               | 88                                                       |  |  |
| 5 4/9/81 Hernandez, Jessica Dahlelle | 03 168 D S G  |        | 95         | 94           | 100            | 83                 | 100            | 100              | 100                                                      |  |  |
| 7 506227 Jung Emanuel                | 03 168 D S C  |        | 96         | 100          | 100            | 100                | 98             | 100              | 100                                                      |  |  |
| 2 456026 Kindy Carcon Lano           | 03 108 0 5 0  |        | 95         | 99           | 100            | 07                 | 94             | 100              | 100                                                      |  |  |
| 0 490504 Marguoz Audrov Mario        | 02 168 D 5 0  |        | 93         | 90           | 100            | 97                 | 100            | 93               | 001                                                      |  |  |
| 10 467263 Martell Juliana Isabel     | 03 168 D S C  |        | 94         | 100          | 100            | 88                 | 90             | 100              | 100                                                      |  |  |

# TEAMS Gradebook

Missing Grades

## **Missing Grades**

- TEAMS will not calculate 9-week grade average with NG or blank
- Click "L" (Link) in gradebook for missing transfer grades
- Options for receiving teacher
  - 1. Use grades intact from sending teacher
  - 2. Use only averages from sending teacher
  - 3. Discard all grades from sending teacher

#### **Save Often**

|    |        | Scheduled Students With C     |    |     |   |   |   |   |  |    |     |     |     |     |     |
|----|--------|-------------------------------|----|-----|---|---|---|---|--|----|-----|-----|-----|-----|-----|
| 1  | 467255 | Baldwin, Ethan Perry          | 03 | 168 | D | S | G | Ρ |  | 99 | 97  | 100 | 100 | 100 | 100 |
| 2  | 480346 | Giron, Clayton Alejandro      | 03 | 168 | D | S | G | Ρ |  | 98 | 97  | 100 | 100 | 92  | 100 |
| 3  | 506134 | Han, Haejin                   | 03 | 168 | D | S | G | Ρ |  | 93 | 95  |     | 100 | 100 | 75  |
| 4  | 467305 | Hatch, Kelsey Anne            | 03 | 168 | D | S | G | Ρ |  | 76 | 90  | 90  | 90  | 62  | 50  |
| 5  | 479781 | Hernandez, Jessica Danielle   | 03 | 168 | D | S | G | Ρ |  | 98 | 100 | 100 | 100 | 92  | 100 |
| 6  | 480340 | Jordan, Abigail Kaylene       | 03 | 168 | D | S | G | Ρ |  | 97 | 95  | 100 | 100 | 92  | 100 |
| 7  | 506237 | Jung, Emanuel                 | 03 | 168 | D | S | G | Ρ |  | 95 | 95  | 100 | 100 | 92  | 88  |
| 8  | 456986 | Kindy, Carson Lane            | 03 | 168 | D | S | G | Ρ |  | 95 | 95  | 100 | 100 | 92  | 88  |
| 9  | 480504 | Marquez, Audrey Marie         | 03 | 168 | D | S | G | Ρ |  | 95 | 85  | 95  | 100 | 95  | 100 |
| 10 | 467263 | Martell, Juliana Isabel       | 03 | 168 | D | S | G | Ρ |  | 92 | 100 |     | 100 | 92  | 75  |
| 11 | 467229 | Montes, Alejandro Ivan        | 03 | 168 | D | S | G | Ρ |  | 78 | 100 |     | 80  | 54  |     |
| 12 | 467282 | Offutt, Savannah Brielle      | 03 | 168 | D | S | G | Ρ |  | 96 | 95  | 100 | 100 | 85  | 100 |
| 13 | 458486 | Portillo, Andres Alejandro    | 03 | 168 | D | S | G | Ρ |  | 88 | 95  | 100 | 100 | 72  | 75  |
| 14 | 467357 | Rovner, Hernan Manuel         | 03 | 168 | D | S | G | Ρ |  | 96 | 100 | 95  | 100 | 85  | 100 |
| 15 | 460437 | Sanchez-Ramirez, Luisa Fernan | 03 | 168 | D | S | G | Ρ |  | 91 | 93  |     | 70  | 100 | 100 |
| 16 | 452524 | Sandoval, Hanna Marie         | 03 | 168 | D | S | G | Ρ |  | 75 | 90  | 100 | Q   | 85  | 100 |
| 17 | 467355 | Smith, Emily Ann              | 03 | 168 | D | S | G | Ρ |  | 96 | 90  | 100 | 100 | 92  | 100 |
| 18 | 480547 | Terstegge, Harrison Samuel    | 03 | 168 | D | S | G | Ρ |  | 99 | 95  | 100 | 100 | 100 | 100 |

Save <u>R</u>estore

Post to <u>R</u>eport Card

Return to Search Results

Assignments

Notes

<u>R</u>eports Attendance

# TEAMS Gradebook

# Posting to Report Card

#### Select NW Tab

| ER3100/3D - Reading 3 - S1 , S2   |                             |              |                     |                 |                     |                  |                                 |  |  |  |  |
|-----------------------------------|-----------------------------|--------------|---------------------|-----------------|---------------------|------------------|---------------------------------|--|--|--|--|
|                                   | Report Card Progress Credit |              |                     |                 |                     |                  |                                 |  |  |  |  |
| Langel IDIStudent Name            |                             | S            | M                   | C               | V                   | D                | W                               |  |  |  |  |
|                                   | GL SCH AVG                  | Statement/▲□ | vocab<br>Mart ▲ 🖃 🕇 | Grammar<br>Se▲□ | vo<br>wels<br>pra ▲ | Dictionarv ▲ 🗆 🗸 | W<br>B<br>0<br>1<br>8<br>▲<br>□ |  |  |  |  |
|                                   |                             | 100x1        | 100x1               | 100x1           | 100x1               | 100x1            | 100x1                           |  |  |  |  |
|                                   |                             | Daily        | Daily               | Daily           | Daily               | Daily            | Daily                           |  |  |  |  |
|                                   |                             | Aug 28       | Sep 01              | Sep 03          | Sep 08              | Sep 09           | Sep 14 :                        |  |  |  |  |
| All                               |                             |              |                     |                 |                     |                  | <b>▲</b>                        |  |  |  |  |
| Class Average                     |                             | 94.6         | 92.5                | 92.2            | 93.1                | 99.1             | 96.3                            |  |  |  |  |
| Scheduled Students                | s With Ownership            |              |                     |                 |                     |                  |                                 |  |  |  |  |
| 1 467255 Baldwin, Ethan Perry     | 03 168 D S G P 96           | 82           | 100                 | 99              | 96                  | 100              | 100                             |  |  |  |  |
| 2 480346 Giron, Clayton Alejandro | 03 168 D S G P 96           | 96           | 100                 | 87              | 97                  | 100              | 88                              |  |  |  |  |
| 3 506134 Han, Haejin              | 03 168 D S G P 96           | 97           | 100                 | 90              | 98                  | 100              | 100                             |  |  |  |  |
| 4 467305 Hatch, Kelsey Anne       | 03 168 D S G P 89           | 95           | 88                  | 69              | 97                  | 95               | 88                              |  |  |  |  |
| 5 479781 Hernandez, Jessica Dan   | ielle 03 168 D S G P 95     | 94           | 100                 | 83              | 100                 | 99               | 88                              |  |  |  |  |
| 6 480340 Jordan, Abigail Kaylene  | 03 168 D S G P 96           | 100          | 100                 | 99              | 98                  | 100              | 100                             |  |  |  |  |
| 7 506237 Jung, Emanuel            | 03 168 D S G P 95           | 99           | 100                 | 100             | 94                  | 100              | 100                             |  |  |  |  |
| 8 456986 Kindy, Carson Lane       | 03 168 D S G P 93           | 96           | 88                  | 97              | 100                 | 93               | 100                             |  |  |  |  |
| 9 480504 Marquez, Audrey Marie    | 03 168 D S G P 94           | 100          | 100                 | 90              | 98                  | 100              | 88                              |  |  |  |  |
| 10 467263 Martell, Juliana Isabel | 03 168 D S G P 94           | 100          | 100                 | 88              | 95                  | 100              | 100                             |  |  |  |  |

## Click Post to Report Card

#### Copies student grade averages into Report Card tab area

|    |              | Scheduled Students With (                       |        |        |    |     |     |   |  |         |      |        |                 |      |        |
|----|--------------|-------------------------------------------------|--------|--------|----|-----|-----|---|--|---------|------|--------|-----------------|------|--------|
| 1  | 467255       | Baldwin, Ethan Perry                            | 03     | 168    | D  | S   | G   | Ρ |  | 99      | 97   | 100    | 100             | 100  | 100    |
| 2  | 480346       | Giron, Clayton Alejandro                        | 03     | 168    | D  | S   | G   | Ρ |  | 98      | 97   | 100    | 100             | 92   | 100    |
| 3  | 506134       | Han, Haejin                                     | 03     | 168    | D  | S   | G   | Ρ |  | 93      | 95   |        | 100             | 100  | 75     |
| 4  | 467305       | Hatch, Kelsey Anne                              | 03     | 168    | D  | S   | G   | Ρ |  | 76      | 90   | 90     | 90              | 62   | 50     |
| 5  | 479781       | Hernandez, Jessica Danielle                     | 03     | 168    | D  | S   | G   | Ρ |  | 98      | 100  | 100    | 100             | 92   | 100    |
| 6  | 480340       | Jordan, Abigail Kaylene                         | 03     | 168    | D  | S   | G   | Ρ |  | 97      | 95   | 100    | 100             | 92   | 100    |
| 7  | 506237       | Jung, Emanuel                                   | 03     | 168    | D  | S   | G   | Ρ |  | 95      | 95   | 100    | 100             | 92   | 88     |
| 8  | 456986       | Kindy, Carson Lane                              | 03     | 168    | D  | S   | G   | Ρ |  | 95      | 95   | 100    | 100             | 92   | 88     |
| 9  | 480504       | Marquez, Audrey Marie                           | 03     | 168    | D  | S   | G   | Ρ |  | 95      | 85   | 95     | 100             | 95   | 100    |
| 10 | 467263       | Martell, Juliana Isabel                         | 03     | 168    | D  | S   | G   | Ρ |  | 92      | 100  |        | 100             | 92   | 75     |
| 11 | 467229       | Montes, Alejandro Ivan                          | 03     | 168    | D  | S   | G   | Ρ |  | 78      | 100  |        | 80              | 54   |        |
| 12 | 467282       | Offutt, Savannah Brielle                        | 03     | 168    | D  | S   | G   | Ρ |  | 96      | 95   | 100    | 100             | 85   | 100    |
| 13 | 458486       | Portillo, Andres Alejandro                      | 03     | 168    | D  | S   | G   | Ρ |  | 88      | 95   | 100    | 100             | 72   | 75     |
| 14 | 467357       | Rovner, Herna                                   | 03     | 168    | D  | S   | G   | Ρ |  | 96      | 100  | 95     | 100             | 85   | 100    |
| 15 | 460437       | Sanchez-Ram Luisa Fernar                        | 03     | 168    | D  | S   | G   | Ρ |  | 91      | 93   |        | 70              | 100  | 100    |
| 16 | 452524       | Sandoval, Han arie                              | 03     | 168    | D  | S   | G   | Ρ |  | 75      | 90   | 100    | 0               | 85   | 100    |
| 17 | 467355       | Smith, Emily A                                  | 03     | 168    | D  | S   | G   | Ρ |  | 96      | 90   | 100    | 100             | 92   | 100    |
| 18 | 480547       | Terstegge, Ha Samuel                            | 03     | 168    | D  | S   | G   | Ρ |  | 99      | 95   | 100    | 100             | 100  | 100    |
|    |              |                                                 |        |        | -  |     |     |   |  |         |      | Number |                 |      |        |
| 5  | ave <u>R</u> | estore Post to <u>Report Card</u> R <u>e</u> tu | irn te | o Sear | ch | Kes | ult | 5 |  | Assignm | ents | Notes  | <u>R</u> eports | Atte | ndance |

## Click Post to Report Card

#### Click OK on Alert message

|                                                                                              |                                                                                   | Scheduled Students With (                                                     |    |     |          |      |       |     |         |      |        |         |        |        |
|----------------------------------------------------------------------------------------------|-----------------------------------------------------------------------------------|-------------------------------------------------------------------------------|----|-----|----------|------|-------|-----|---------|------|--------|---------|--------|--------|
| 1                                                                                            | 467255                                                                            | Baldwin, Ethan Perry                                                          | 03 | 168 | D        | 5 6  | i P   |     | 99      | 97   | 100    | 100     | 100    | 100    |
| 2                                                                                            | 480346                                                                            | Giron, Clayton Alejandro                                                      | 03 | 168 | D        | 5 6  | i P   |     | 98      | 97   | 100    | 100     | 92     | 100    |
| 3                                                                                            | 506134                                                                            | Han, Haejin                                                                   | 03 | 168 | D        | 5 6  | i P   |     | 93      | 95   |        | 100     | 100    | 75     |
| 4                                                                                            | 467305                                                                            | Hatch, Kelsey Anne                                                            | 03 | 168 | D        | 5 6  | i P   |     | 76      | 90   | 90     | 90      | 62     | 50     |
| 5                                                                                            | 479781                                                                            | Hernandez, Jessica Danielle                                                   | 03 | 168 | D        | 5 0  | i P   |     | 98      | 100  | 100    | 100     | 92     | 100    |
| 6                                                                                            | 480340                                                                            | Jordan, Abigail Kaylene   03   168   D   S   G   P   97   95   100   100   92 |    |     |          |      |       |     |         |      |        |         |        | 100    |
| 7 506237 Alart                                                                               |                                                                                   |                                                                               |    |     |          |      |       |     |         |      |        |         | 88     |        |
| 8                                                                                            | 456986                                                                            | Alen                                                                          |    |     |          |      |       |     |         |      | -      |         | $\sim$ | 88     |
| 9 480504                                                                                     |                                                                                   |                                                                               |    |     |          |      |       |     |         |      |        | 100     |        |        |
| 10                                                                                           | 0 467263 Report Card grades have been posted for grading period '4th Nine Weeks'. |                                                                               |    |     |          |      |       |     |         |      |        |         | 75     |        |
| 11                                                                                           | 467229                                                                            |                                                                               |    |     | C        | 1    |       | 1   |         |      |        |         |        |        |
| 12                                                                                           | 467282                                                                            |                                                                               |    |     | <u> </u> | Ê    |       |     |         |      |        |         |        | 100    |
| 13                                                                                           | 458486                                                                            | Portillo, Andres Alejandro                                                    | 03 | 168 | P.       |      | Р     |     | 88      | 95   | 100    | 100     | 72     | 75     |
| 14                                                                                           | 467357                                                                            | Rovner, Hernan Manuel                                                         | 03 | 168 | L        |      | Ρ     |     | 96      | 100  | 95     | 100     | 85     | 100    |
| 15                                                                                           | 460437                                                                            | Sanchez-Ramirez, Luisa Fernar                                                 | 03 | 168 | D        |      | Ρ     |     | 91      | 93   |        | 70      | 100    | 100    |
| 16                                                                                           | 452524                                                                            | Sandoval, Hanna Marie                                                         | 03 | 168 | D        |      | Ρ     |     | 75      | 90   | 100    | Q       | 85     | 100    |
| 17                                                                                           | 467355                                                                            | Smith, Emily Ann                                                              | 03 | 168 | D        |      | Ρ     |     | 96      | 90   | 100    | 100     | 92     | 100    |
| 18 480547 Terstegge, Harrison Samuel 03 168 D S G P 99 95 100 100 100 100                    |                                                                                   |                                                                               |    |     |          |      |       |     |         |      |        | 100     |        |        |
|                                                                                              |                                                                                   | astara Dest to Report Card Retu                                               |    |     | ch P     | 0.51 | lt.c. | 1 6 | Assiant | onto | Notor  | Paparta | Atte   | ndanco |
| Save Restore Post to Report Card Return to Search Results Assignments Notes Reports Attendat |                                                                                   |                                                                               |    |     |          |      |       |     |         |      | nuance |         |        |        |

## **Click Report Card Tab**

| ER3100/3D -   | Reading 3 - S1 , S2 💌       |       |      |        |         |       |          |         |      |
|---------------|-----------------------------|-------|------|--------|---------|-------|----------|---------|------|
| NW1           | NW2 NW3 NW4 R               | eport | Card | Progre | ss C    | redit |          |         |      |
| Filter:       | <b>•</b>                    |       |      |        |         |       |          |         |      |
| Local ID      | Student Name                | I     | SCH  | NW4    | AA      | NW1   | NW2      | NW3     | PROJ |
|               |                             |       |      |        | <b></b> |       | <b>_</b> | <b></b> |      |
|               |                             |       |      |        | -       |       |          | -       |      |
| All           |                             |       |      |        |         |       |          | •       |      |
| Scheduled Stu | dents With Ownership        |       |      |        |         |       |          |         |      |
| 467255        | Baldwin, Ethan Perry        | 03    | 168  | 99     |         | 96    | 99       | 97      |      |
| 480346        | Giron, Clayton Alejandro    | 03    | 168  | 98     |         | 96    | 98       | 97      |      |
| 506134        | Han, Haejin                 | 03    | 168  | 93     |         | 96    | 98       | 96      |      |
| 467305        | Hatch, Kelsey Anne          | 03    | 168  | 76     |         | 89    | 89       | 88      |      |
| 479781        | Hernandez, Jessica Danielle | 03    | 168  | 98     |         | 95    | 98       | 96      |      |
| 480340        | Jordan, Abigail Kaylene     | 03    | 168  | 97     |         | 96    | 98       | 95      |      |
| 506237        | Jung, Emanuel               | 03    | 168  | 95     |         | 95    | 97       | 98      |      |
| 456986        | Kindy, Carson Lane          | 03    | 168  | 95     |         | 93    | 97       | 91      |      |
| 480504        | Marquez, Audrey Marie       | 03    | 168  | 95     |         | 94    | 99       | 90      |      |
| 467263        | Martell, Juliana Isabel     | 03    | 168  | 92     |         | 94    | 98       | 94      |      |
| 467229        | Montes, Alejandro Ivan      | 03    | 168  | 78     |         | 90    | 95       | 81      |      |

## **Report Card Tab**

| ER3100/3D - Reading 3 - S1 , S2 |                                      |      |      |          |              |            |        |                |                     |          |
|---------------------------------|--------------------------------------|------|------|----------|--------------|------------|--------|----------------|---------------------|----------|
| NUM NU                          |                                      |      | Cont | 0        |              | a dia      |        |                |                     |          |
| INWI IN                         | W2 19W3 19W4 Re                      | port |      | Progres  |              | eait       |        |                |                     |          |
| Filter:                         | <b>•</b>                             |      |      |          |              |            |        |                |                     |          |
| Local ID                        | Student Name                         | GL   | SCH  | NW4      | AA           | NW1        | NW2    | NW3            | PROJ                |          |
|                                 |                                      |      |      | -        | -            | -          | *      | -              | -                   |          |
|                                 |                                      |      |      |          |              |            |        |                |                     |          |
| All                             |                                      |      | -    | <b>•</b> | <b>•</b>     | , <b>*</b> | · •    | · •            |                     |          |
| Scheduled Stud                  | ents With Ownership                  |      |      |          |              |            |        |                |                     |          |
| 467255                          | Baldwin, Ethan Perry                 | 03   | 168  | 99       |              | 96         | 99     | 97             | 98                  |          |
| 480346                          | Giron, Clayton Alejandro             | 03   | 168  | 98       |              |            |        | -              |                     |          |
| 506134                          | Han, Haejin                          | 03   | 168  | 93       | L N          | 1          |        | \Λ/            |                     |          |
| 467305                          | Hatch, Kelsey Anne                   | 03   | 168  | 76       |              | VIL        |        | WV             | PP                  | AKS A    |
| 479781                          | Hernandez, Jessica Danielle          | 03   | 168  | 98       |              |            |        | VV             |                     |          |
| 480340                          | Jordan, Abigail Kaylene              | 03   | 168  | 97       |              |            |        |                |                     |          |
| 506237                          | Jung, Emanuel                        | 03   | 168  | 95       |              |            | $\sim$ | o r            |                     | n firat  |
| 456986                          | Kindy, Carson Lane                   | 03   | 168  | 95       | <b>i</b>     | 1()[       |        | Ы              | 5 1                 | n $mst$  |
| 480504                          | Marquez, Audrey Marie                | 03   | 168  | 95       |              | r M        |        |                |                     |          |
| 467263                          | Martell, Juliana Isabel              | 03   | 168  | 92       |              |            |        |                |                     |          |
| 467229                          | Montes, Alejandro Ivan               | 03   | 168  | 78       |              |            | IID    | nn             | n                   | ocition  |
| 467282                          | Offutt, Savannah Brielle             | 03   | 168  | 96       |              | JU,        | uli    |                |                     | JSILIUII |
| 458486                          | Portillo, Andres Alejandro           | 03   | 168  | 88       |              |            |        |                |                     |          |
| 467357                          | Rovner, Hernan Manuel                | 03   | 168  | 96       |              | 74         | 24     | 20             | 20                  |          |
| 460437                          | Sanchez-Ramirez, Luisa Fernanda      | 03   | 168  | 91       |              | 96         |        | 91             |                     |          |
| 452524                          | Sandoval, Hanna Marie                | 03   | 168  | 75       |              | 96         | 95     | 92             | 90                  |          |
| 467355                          | Smith, Emily Ann                     | 03   | 168  | 96       |              | 94         | 99     | 96             | 96                  |          |
| 480547                          | Terstegge, Harrison Samuel           | 03   | 168  | 99       |              | 97         | 97     | 95             | 97                  |          |
| 480518                          | Vera, Mariangela                     | 03   | 168  |          |              | 90         | 93     | 90             | 86                  |          |
| 467233                          | Wright, Morgan Lee                   | 03   | 168  |          |              | 90         | 90     | 93             | 93                  |          |
| 480341                          | Yetter, Celina Marie                 | 03   | 168  |          |              | 93         | 98     | 96             | 95                  |          |
| Dropped Studen                  | ts With Ownership                    |      |      |          |              |            |        |                |                     |          |
|                                 |                                      |      |      |          |              |            |        |                |                     |          |
|                                 |                                      |      |      |          |              |            |        |                |                     |          |
|                                 | Save <u>R</u> estore <u>C</u> alcula | rade |      | alize    | S <u>h</u> o | w Valu     | es     | R <u>e</u> tur | n to Search Results |          |

## Ignore Proj Column

| ER3100/3D - Reading 3 - S1 , S2             |                                                |                         |                                              |            |              |          |     |        |                     |  |  |  |
|---------------------------------------------|------------------------------------------------|-------------------------|----------------------------------------------|------------|--------------|----------|-----|--------|---------------------|--|--|--|
| NW1 NW2 NW3 NW4 Report Card Progress Credit |                                                |                         |                                              |            |              |          |     |        |                     |  |  |  |
| Filter                                      |                                                |                         |                                              |            |              |          |     |        |                     |  |  |  |
| Filter:                                     | 1                                              |                         |                                              |            |              |          |     |        |                     |  |  |  |
| Local ID                                    | Student Name                                   | GL SC                   | H NW4                                        |            | NW1          | NW2      | NW3 | PROJ   |                     |  |  |  |
|                                             |                                                |                         |                                              |            |              |          |     |        |                     |  |  |  |
|                                             |                                                |                         |                                              | -          | <b>–</b>     | <b>—</b> | -   | _<br>_ |                     |  |  |  |
| All                                         |                                                |                         |                                              |            |              |          |     |        |                     |  |  |  |
| Scheduled Stud                              | ents With Ownership                            |                         |                                              |            |              |          |     |        |                     |  |  |  |
| 467255                                      | Baldwin, Ethan Perry                           | 03 16                   | 8 99                                         |            | 96           | 99       | 97  | 98     |                     |  |  |  |
| 480346                                      |                                                |                         | _                                            |            |              |          | 97  | 97     |                     |  |  |  |
| 506134                                      | Lanoro D                                       | rai C                   | <u> -                                   </u> |            |              |          | 96  | 96     |                     |  |  |  |
| 46/305                                      |                                                |                         | JU                                           |            |              |          | 88  | 86     |                     |  |  |  |
| 4/9/81                                      | -3                                             |                         |                                              |            | -            |          | 96  | 97     |                     |  |  |  |
| 506237                                      |                                                |                         |                                              | 6          |              |          | 90  | 96     |                     |  |  |  |
| 456986                                      | I)ISNIAVS                                      | aver                    | ane                                          | 2 TA       | <b>n</b>     |          | 91  | 94     |                     |  |  |  |
| 480504                                      | Displays                                       |                         | age                                          |            |              |          | 90  | 95     |                     |  |  |  |
| 467263                                      |                                                |                         |                                              |            |              |          | 94  | 95     |                     |  |  |  |
| 467229                                      |                                                |                         | - N I                                        | <b>\//</b> | <b>つ</b>     |          | 81  | 86     |                     |  |  |  |
| 467282                                      |                                                | NVVZ -                  | - IN                                         | VV         | J            |          | 86  | 90     |                     |  |  |  |
| 458486                                      |                                                |                         |                                              |            |              |          | 82  | 85     |                     |  |  |  |
| 467357                                      |                                                | 4 N I N I               |                                              |            |              |          | 98  | 96     |                     |  |  |  |
| 460437                                      |                                                | nt NV                   | VД                                           |            |              |          | 91  |        |                     |  |  |  |
| 452524                                      |                                                |                         |                                              |            |              |          | 92  | 90     |                     |  |  |  |
| 467355                                      |                                                |                         |                                              |            |              |          | 96  | 96     |                     |  |  |  |
| 480547                                      |                                                |                         |                                              | -          | -            |          | 95  | 97     |                     |  |  |  |
| 480518                                      | Vera, Mariangela                               | 03 16                   | 8 72                                         |            | 90           | 93       | 90  |        |                     |  |  |  |
| 467233                                      | Wright, Morgan Lee                             | 03 16                   | 8 98                                         |            | 90           | 90       | 93  |        |                     |  |  |  |
| 480341                                      | 480341 Vetter, Celina Marie 03 168 93 93 98 96 |                         |                                              |            |              |          |     |        |                     |  |  |  |
| Dropped Stude                               |                                                |                         |                                              |            |              |          |     |        |                     |  |  |  |
|                                             |                                                |                         |                                              |            |              |          |     |        |                     |  |  |  |
|                                             | Save Restore                                   | <u>C</u> alculate Grade | <u> </u>                                     | alize      | S <u>h</u> o | w Valu   | es  |        | n to Search Results |  |  |  |

#### Save Often

| ER3100/3D - Reading 3 - S1 , S2 💌 Foust, Janelle Leigh |                                 |       |      |          |      |          |          |          |          |                     |  |
|--------------------------------------------------------|---------------------------------|-------|------|----------|------|----------|----------|----------|----------|---------------------|--|
| NUME NO                                                |                                 |       | Cont | D        |      | and in   |          |          |          |                     |  |
|                                                        | NZ NW3 NW4 Re                   | port  | Caro | Progress |      | realt    |          |          |          |                     |  |
| Filter:                                                | <b>•</b>                        |       |      |          |      |          |          |          |          |                     |  |
| Local ID                                               | Student Name                    | GL    | SCH  | NW4      | AA   | NW1      | NW2      | NW3      | PROJ     |                     |  |
|                                                        |                                 |       |      | ▲        | *    | -        | *        | *        | -        |                     |  |
|                                                        |                                 |       |      |          |      |          |          |          |          |                     |  |
|                                                        |                                 |       |      | I        | •    | <b>•</b> | <b>–</b> | <b>–</b> | <b>•</b> |                     |  |
| Scheduled Stude                                        | ants With Ownership             |       |      | <b></b>  |      | -        |          |          |          |                     |  |
| 467255                                                 | Baldwin, Ethan Perry            | 03    | 168  | 99       |      | 96       | 99       | 97       | 98       |                     |  |
| 480346                                                 | Giron, Clayton Alejandro        | 03    | 168  | 98       |      | 96       | 98       | 97       | 97       |                     |  |
| 506134                                                 | Han, Haejin                     | 03    | 168  | 93       |      | 96       | 98       | 96       | 96       |                     |  |
| 467305                                                 | Hatch, Kelsey Anne              | 03    | 168  | 76       |      | 89       | 89       | 88       | 86       |                     |  |
| 479781                                                 | Hernandez, Jessica Danielle     | 03    | 168  | 98       |      | 95       | 98       | 96       | 97       |                     |  |
| 480340                                                 | Jordan, Abigail Kaylene         | 03    | 168  | 97       |      | 96       | 98       | 95       | 97       |                     |  |
| 506237                                                 | Jung, Emanuel                   | 03    | 168  | 95       |      | 95       | 97       | 98       | 96       |                     |  |
| 456986                                                 | Kindy, Carson Lane              | 03    | 168  | 95       |      | 93       | 97       | 91       | 94       |                     |  |
| 480504                                                 | Marquez, Audrey Marie           | 03    | 168  | 95       |      | 94       | 99       | 90       | 95       |                     |  |
| 467263                                                 | Martell, Juliana Isabel         | 03    | 168  | 92       |      | 94       | 98       | 94       | 95       |                     |  |
| 467229                                                 | Montes, Alejandro Ivan          | 03    | 168  | 78       |      | 90       | 95       | 81       | 86       |                     |  |
| 467282                                                 | Offutt, Savannah Brielle        | 03    | 168  | 96       |      | 88       | 89       | 86       | 90       |                     |  |
| 458486                                                 | Portillo, Andres Alejandro      | 03    | 168  | 88       |      | 84       | 87       | 82       | 85       |                     |  |
| 467357                                                 | Rovner, Hernan Manuel           | 03    | 168  | 96       |      | 94       | 94       | 98       | 96       |                     |  |
| 460437                                                 | Sanchez-Ramirez, Luisa Fernanda | 03    | 168  | 91       |      | 96       |          | 91       |          |                     |  |
| 452524                                                 | Sandoval, Hanna Marie           | 03    | 168  | 75       |      | 96       | 95       | 92       | 90       |                     |  |
| 467355                                                 | Smith, Emily Ann                | 03    | 168  | 96       |      | 94       | 99       | 96       | 96       |                     |  |
| 480547                                                 | Te e, Harrison Samuel           | 03    | 168  | 99       |      | 97       | 97       | 95       | 97       |                     |  |
| 480518                                                 | Ve riangela                     | 03    | 168  | 72       |      | 90       | 93       | 90       | 86       |                     |  |
| 467233                                                 | Wr lorgan Lee                   | 03    | 168  | 98       |      | 90       | 90       | 93       | 93       |                     |  |
| 480341                                                 | Ye elina Marie                  | 03    | 168  | 93       |      | 93       | 98       | 96       | 95       |                     |  |
| Dropped Studen                                         | ts View whership                |       |      |          |      |          |          |          |          |                     |  |
|                                                        |                                 |       |      |          |      |          |          |          |          |                     |  |
|                                                        | Save Restore Calcula            | ite G | rade | Eina     | lize | Sho      | w Valu   | es       | Retur    | n to Search Results |  |
|                                                        |                                 |       |      |          |      |          |          |          | _        |                     |  |

# TEAMS Gradebook

Show Comments

#### **Show Comments**

| ER3100/3D - R   | eading 3 - S1 , S2 🔹              |        |        |        |         |        |                |      |     |          |          |          |    |     |     |     |
|-----------------|-----------------------------------|--------|--------|--------|---------|--------|----------------|------|-----|----------|----------|----------|----|-----|-----|-----|
| NW1 N           | W2 NW3 NW4                        | Report | Card   | Progre | ss C    | redit  |                |      |     |          |          |          |    |     |     |     |
| Fileen Show     | Commonts                          |        | u<br>V | -      |         |        |                |      |     |          |          |          |    |     |     |     |
| Filter: Show C  | Lomments I                        | 1 -    | YO     | u have | unsave  | d chan | ges            |      |     |          |          |          |    |     |     |     |
| Local ID Chan G | and in a Only                     | GL     | SCH    | NW4    | CMI     | CM2    | WOR            | CND  | EFF | LIS      | IND      | UIH      | AA | NW1 | CMI | CN  |
| Show A          | Attendance                        |        |        |        |         |        |                |      |     |          |          |          |    |     |     | E   |
| Show C          | Comments                          |        |        | -      | -       | -      | -              | -    | -   | -        | <b>—</b> | <b>–</b> | -  | -   | -   |     |
| All Show A      | endance And Comments              |        |        |        |         |        |                |      |     |          |          |          |    |     |     |     |
| Schedule        |                                   |        |        |        |         |        |                |      |     |          |          |          |    |     |     |     |
| 467255          |                                   | 03     | 168    | 99     |         |        |                |      |     |          |          |          | 98 | 96  | 10  | 4   |
| 480346          | n, Clayton Alejandro              | 03     | 168    | 98     |         |        |                |      |     |          |          |          | 97 | 96  | 12  | 4   |
| 506134          | , Haejin                          | 03     | 168    | 93     |         |        |                |      |     |          |          |          | 96 | 96  | 12  | 4   |
| 467305          | ch, Kelsey Anne                   | 03     | 168    | 76     |         |        |                |      |     |          |          |          | 86 | 89  | 13  | 4   |
|                 |                                   |        | _      |        |         |        |                |      |     |          |          |          | 97 | 95  | 13  | 4   |
|                 | oot <b>Cilto</b> r                | 7 =    | C      | h      |         | , (    |                |      |     |          | nt       |          | 97 | 96  | 12  | -   |
|                 |                                   |        | J      | ПС     | JVV     |        |                |      |     | IEI      |          |          | 96 | 95  | 12  | -   |
|                 |                                   | -      |        |        |         |        |                |      |     |          |          | _        | 94 | 93  | 12  | H   |
| 467263          | Martell, Juliana Isabel           | 03     | 168    | 92     |         |        |                |      |     |          |          |          | 95 | 94  | 12  | H I |
| 467229          | Montes, Aleiandro Ivan            | 03     | 168    | 78     |         |        |                |      |     |          |          |          | 86 | 90  | 17  | t I |
| 467282          | Offutt, Savannah Brielle          | 03     | 168    | 96     |         |        |                |      |     |          |          |          | 90 | 88  | 13  | t I |
| 458486          | Portillo, Andres Alejandro        | 03     | 168    | 88     |         |        |                |      |     |          |          |          | 85 | 84  | 17  |     |
| 467357          | Rovner, Hernan Manuel             | 03     | 168    | 96     |         |        |                |      |     |          |          |          | 96 | 94  | 12  | 1   |
| 460437          | Sanchez-Ramirez, Luisa Fernanda   | 03     | 168    | 91     |         |        |                |      |     |          |          |          |    | 96  | 12  | 1   |
| 452524          | Sandoval, Hanna Marie             | 03     | 168    | 75     |         |        |                |      |     |          |          |          | 90 | 96  | 13  |     |
| 467355          | Smith, Emily Ann                  | 03     | 168    | 96     |         |        |                |      |     |          |          |          | 96 | 94  | 12  |     |
| 480547          | Terstegge, Harrison Samuel        | 03     | 168    | 99     |         |        |                |      |     |          |          |          | 97 | 97  | 12  |     |
| 480518          | Vera, Mariangela                  | 03     | 168    | 72     |         |        |                |      |     |          |          |          | 86 | 90  | 12  |     |
| 467233          | Wright, Morgan Lee                | 03     | 168    | 98     |         |        |                |      |     |          |          |          | 93 | 90  | 13  |     |
| 480341          | Yetter, Celina Marie              | 03     | 168    | 93     |         |        |                |      |     |          |          |          | 95 | 93  | 12  |     |
| Dropped Student | ts With Ownership                 |        |        |        |         |        |                |      |     |          |          |          |    |     |     |     |
|                 |                                   |        |        | •      |         |        |                |      |     |          |          |          |    |     | •   |     |
|                 |                                   | 1      |        |        |         |        | 1 1            |      |     |          |          |          |    |     |     |     |
|                 | Save <u>R</u> estore <u>C</u> ale | culate | Grade  |        | inalize | S      | <u>h</u> ow Va | lues | Ret | urn to : | Search   | Results  |    |     |     |     |

#### **Show Comments**

| Sho            | w Comments                 |              | Vo  | u have                 | unsave       | d chan | les  |       |       |     |     |          |          |     |     |
|----------------|----------------------------|--------------|-----|------------------------|--------------|--------|------|-------|-------|-----|-----|----------|----------|-----|-----|
| IN ALL         | Student Name               | GU           | SCH | I NW4                  | CM1          | CM2    | WOR  | CND   | FFF   | LIS | IND | ОТН      |          | NW1 | CM1 |
|                | Student Name               | 00           | JCH |                        |              |        |      |       | -     | -   |     | <b>_</b> | <u> </u> |     |     |
|                |                            |              |     |                        | Ξ            |        | Ξ    |       |       |     |     |          |          |     |     |
|                |                            |              |     | -                      | -            | -      | -    | -     | -     | -   | -   | -        | -        | -   | -   |
| All            |                            |              |     |                        |              |        |      |       |       |     |     |          |          |     |     |
| Scheduled Stu  | Idents With Ownership      |              |     |                        |              |        |      |       |       |     |     |          |          |     |     |
| 467255         | Baldwin, Ethan Perry       | 03           | 168 | 99                     |              |        |      |       |       |     |     |          | 98       | 96  | 10  |
| 480346         | Giron, Clayton Alejandro   | 03           | 168 | 98                     |              |        |      |       |       |     |     |          | 97       | 96  | 12  |
| 506134         | Han, Haejin                | 03           | 168 | 93                     |              |        |      |       |       |     |     |          | 96       | 96  | 12  |
| 467305         |                            |              |     | •                      |              |        |      |       |       |     |     |          | 86       | 89  | 13  |
| 479781         |                            |              |     | _                      |              |        |      |       |       |     |     |          | 97       | 95  | 13  |
| 480340         | l (fra                     | $\mathbf{V}$ | 2   |                        | $\mathbf{A}$ | er     |      | \//<  |       |     |     |          | 97       | 96  | 12  |
| 506237         | Ula Ula                    | У            |     |                        |              |        |      | V V 🗸 | )     |     |     |          | 96       | 95  | 12  |
| 456986         |                            |              |     |                        |              |        |      |       |       |     |     |          |          | 93  | 11  |
| 480504         |                            |              |     |                        | _            |        |      |       | 1     |     |     |          |          | 94  | 12  |
| 467263         | drades                     |              | h   |                        | C            | าท     | nn   | ne    | n     | 21  |     |          |          | 94  | 12  |
| 467229         | graduce                    |              |     |                        |              |        |      |       |       |     |     |          |          | 90  | 17  |
| 467282         |                            |              |     |                        |              |        |      |       |       |     |     |          | 90       | 88  | 13  |
| 458486         |                            |              | N   | 1\ /                   | 10           |        | N    | 1\ /  | 10    |     |     |          | 85       | 84  | 17  |
| 467357         |                            |              |     | $\mathbf{J}\mathbf{V}$ | $\mathbf{V}$ |        | - IN | JV    | V - 1 |     |     |          | 96       | 94  | 12  |
| 460437         |                            |              |     |                        |              |        |      |       | v C   |     |     |          |          | 96  | 12  |
| 452524         |                            |              |     | _                      |              |        |      |       |       |     |     |          | 90       | 96  | 13  |
| 467355         | Smith, Emily Ann           | 03           | 168 | 96                     |              |        |      |       |       |     |     |          | 96       | 94  | 12  |
| 480547         | Terstegge, Harrison Samuel | 03           | 168 | 99                     |              |        |      |       |       |     |     |          | 97       | 97  | 12  |
| 480518         | Vera, Mariangela           | 03           | 168 | 72                     |              |        |      |       |       |     |     |          | 86       | 90  | 12  |
| 467233         | Wright, Morgan Lee         | 03           | 168 | 98                     |              |        |      |       |       |     |     |          | 93       | 90  | 13  |
| 480341         | Yetter, Celina Marie       | 03           | 168 | 93                     |              |        |      |       |       |     |     |          | 95       | 93  | 12  |
| Deserved Churd | onte With Ownership        |              |     |                        |              |        |      |       |       |     |     |          |          |     |     |

#### **Show Comments**

| Shov                                                               | Comments                                                                                                    |                      | Vo                       | u have               | unsave | d chan | nes |     |          |             |                |            |          |              |            |       |
|--------------------------------------------------------------------|----------------------------------------------------------------------------------------------------|----------------------|--------------------------|----------------------|--------|--------|-----|-----|----------|-------------|----------------|------------|----------|--------------|------------|-------|
|                                                                    | Student Name                                                                                                    | GL                   | ISCH                     | I NW4                | CM1    | CM2    | WOR | CND | EFF      | LIS         | IND            | ОТН        | AA       | NW1          | CM1        |       |
|                                                                    | oradent Hame                                                                                                    | 102                  | 0.0.11                   |                      |        |        |     |     |          |             |                |            |          |              |            |       |
|                                                                    |                                                                                                    |                      |                          |                      | Ξ      |        |     |     |          | Ξ           |                |            | Ξ        |              |            |       |
|                                                                    |                                                                                                    |                      |                          | -                    | -      | -      | -   | -   | -        | -           | -              | -          | -        | -            | -          |       |
| All                                                                |                                                                                                    |                      |                          |                      |        |        |     |     |          |             |                |            |          |              |            | 4     |
| Scheduled Stu                                                      | lents With Ownership                                                                                             |                      |                          |                      | _      |        |     |     |          |             |                |            |          |              |            | 46    |
| 467255                                                             | Baldwin, Ethan Perry                                                                                             | 03                   | 168                      | 99                   |        |        |     |     |          |             |                |            | 98       | 96           | 10         | 41    |
| 480346                                                             | Giron, Clayton Alejandro                                                                                         | 03                   | 168                      | 98                   |        |        |     |     |          |             |                |            |          |              |            |       |
| 506134                                                             | Han, Haejin                                                                                                    | 03                   | 168                      | 93                   |        |        |     |     | <b>~</b> |             |                |            |          |              | ~ ~        | _     |
| 46/305                                                             | Hatch, Keisey Anne                                                                                               | 03                   | 168                      | /6                   |        | - (    | JS  | se. |          | <b>Г 16</b> | <del>.</del> ( | .()        |          |              | er         |       |
| 4/9/81                                                             | Hernandez, Jessica Danielle                                                                                      | 03                   | 168                      | 98                   |        |        |     |     |          |             |                |            |          | •••          |            |       |
| 506227                                                             | Jung Emanuel                                                                                                    | 03                   | 160                      | 95                   |        |        | _   |     |          |             |                |            |          |              |            |       |
| 456986                                                             | Kindy, Carson Lane                                                                                               | 03                   | 168                      | 95                   |        |        |     |     | $\cap$   | $\sim$      | m              | me         | יחב      | tc           | ne         | ב     |
| 480504                                                             | Marquez, Audrey Marie                                                                                            | 03                   | 168                      | 95                   |        |        |     | VV  |          |             |                |            |          | U            |            | 1     |
| 467263                                                             | Martell, Juliana Isabel                                                                                          | 03                   | 168                      | 92                   |        |        |     |     |          |             |                |            |          |              | -          |       |
| 467229                                                             | Montes, Alejandro Ivan                                                                                           | 03                   | 168                      | 78                   |        |        | 0   | 4   | 40       | <b>n</b> t  | - 1            | $\sim$     |          | $\mathbf{n}$ | <b>+ f</b> | 61    |
| 467282                                                             | Offutt, Savannah Brielle                                                                                         | 03                   | 168                      | 96                   |        |        | 2   | เน  | ue       | 71 I (      | . U            | UE         | 5        | IIC          | ハー         |       |
| 458486                                                             | Portillo, Andres Alejandro                                                                                       | 03                   | 168                      | 88                   |        |        |     |     |          |             |                |            |          |              |            |       |
| 467357                                                             | Rovner, Hernan Manuel                                                                                            | 03                   | 168                      | 96                   |        |        |     | -   |          |             |                |            |          | 1 6          |            | _     |
|                                                                    | Sanchez-Ramirez, Luisa Fernanda                                                                                  | 03                   | 168                      | 91                   |        |        | С   | n   | re       | nc          | )rt            | <b>C</b> 2 | arc      | 1 T <i>(</i> | <b>nr</b>  | Π     |
| 460437                                                             | Sandoval, Hanna Marie                                                                                            | 03                   | 168                      | 75                   |        |        | U   |     |          |             |                |            |          |              |            |       |
| 460437<br>452524                                                   |                                                                                                    | 03                   | 168                      | 96                   |        |        |     |     |          |             |                |            |          |              |            |       |
| 460437<br>452524<br>467355                                         | Smith, Emily Ann                                                                                                 |                      |                          | 00                   |        |        |     |     |          |             |                |            | 97       | 97           | 12         |       |
| 460437<br>452524<br>467355<br>480547                               | Smith, Emily Ann<br>Terstegge, Harrison Samuel                                                                   | 03                   | 168                      | 33                   |        |        |     |     |          |             |                |            | 86       | 90           | 12         | 1     |
| 460437<br>452524<br>467355<br>480547<br>480518                     | Smith, Emily Ann<br>Terstegge, Harrison Samuel<br>Vera, Mariangela                                               | 03<br>03             | 168<br>168               | 72                   |        |        |     |     |          |             |                |            |          |              |            | 201 P |
| 460437<br>452524<br>467355<br>480547<br>480518<br>467233           | Smith, Emily Ann<br>Terstegge, Harrison Samuel<br>Vera, Mariangela<br>Wright, Morgan Lee                         | 03<br>03<br>03       | 168<br>168<br>168        | 72<br>98             |        |        |     |     |          |             |                |            | 93       | 90           | 13         |       |
| 460437<br>452524<br>467355<br>480547<br>480518<br>467233<br>480341 | Smith, Emily Ann<br>Terstegge, Harrison Samuel<br>Vera, Mariangela<br>Wright, Morgan Lee<br>Yetter, Celina Marie | 03<br>03<br>03<br>03 | 168<br>168<br>168<br>168 | 99<br>72<br>98<br>93 |        |        |     |     |          |             |                |            | 93<br>95 | 90<br>93     | 13<br>12   | t     |

#### **All Comments**

| ER3100/3D - F   | Reading 3 - S1 , S2 🔹           |       |             |         |      |           |               |                    |             |                |         |         |    |                |     |    |
|-----------------|---------------------------------|-------|-------------|---------|------|-----------|---------------|--------------------|-------------|----------------|---------|---------|----|----------------|-----|----|
| NIM             |                                 | anart | Card        | Drogra  |      | radit     |               |                    |             |                |         |         |    |                |     |    |
|                 | W2 1003 1004 10                 | epone | Cand        | Progre  | 33 0 | reun      |               |                    |             |                |         |         |    |                |     | _  |
| Filter: Show    | Comments 🔹                      |       |             |         |      |           |               |                    |             |                |         |         |    |                |     |    |
| Local ID        | Student Name                    | GL    | SCH         | NW4     | CM1  | CM2       | WOR           | CND                | EFF         | LIS            | IND     | OTH     | AA | NW1            | CM1 | CN |
|                 |                                 |       | · · · · · · | <b></b> | •    | <b></b>   | <b></b>       | <b></b>            | <b></b>     | •              | <b></b> | •       | •  | <b></b>        | -   | -  |
|                 |                                 |       |             |         | Ξ    |           | Ξ             | Ξ                  |             |                |         |         | -  |                | Ξ   | E  |
|                 |                                 |       |             | -       | -    | -         | -             | -                  | -           | -              | -       | -       | -  | . <del>.</del> | -   | -  |
| All             |                                 |       |             |         |      |           |               |                    |             |                |         |         |    |                |     | 1  |
| Scheduled Stude | ents With Ownership             | 02    | 100         |         |      |           |               |                    |             |                |         |         |    |                | 10  |    |
| 467255          | Giron Clauten Aleiandre         | 03    | 168         | 33      | -    |           |               |                    |             |                |         |         |    | ·   ×          | 10  |    |
| 506134          | Han Haeiin                      | 03    | 160         | 92      | -    | Co        | mment         | Values             |             |                |         |         |    | -              | 12  |    |
| 467305          | Hatch, Kelsey Anne              | 03    | 168         | 76      |      |           | 1             | Descri             | otion       |                |         |         |    |                | 13  |    |
| 479781          | Hernandez, Jessica Danielle     | 03    | 168         | 98      |      |           | 10            | Always             | Prepar      | ed             |         |         |    |                | 13  |    |
| 480340          | Jordan, Abigail Kaylene         | 03    | 168         | 97      |      |           | 11 (          | Cooper             | ative       |                |         |         |    |                | 12  |    |
| 506237          | Jung, Emanuel                   | 03    | 168         | 95      |      |           | 12            | Excelle            | nt Stud     | lent           |         |         |    |                | 12  |    |
| 456986          | Kindy, Carson Lane              | 03    | 168         | 95      |      |           | 13 (          | Great A<br>Great I | ttitude     | and Et         | fort    |         |    |                | 11  | 1  |
| 480504          | Marquez, Audrey Marie           | 03    | 168         | 95      |      |           | 15            | Hard W             | orker       | ment           |         |         |    |                | 12  | 1  |
| 467263          | Martell, Juliana Isabel         | 03    | 168         | 92      |      |           | 16            | Improv             | ing         |                |         |         |    |                | 12  | 1  |
| 467229          | Montes, Alejandro Ivan          | 03    | 168         | 78      |      |           | 17            | Particip           | ates in     | Class          |         |         |    |                | 17  |    |
| 467282          | Offutt, Savannah Brielle        | 03    | 168         | 96      |      |           | 18            | Positive           | a Attitu    | ide .          |         |         |    |                | 13  |    |
| 458486          | Portillo, Andres Alejandro      | 03    | 168         | 88      |      |           | 19 1          | Uses Ti<br>Did Not | me Wis      | sely<br>n Work |         |         |    |                | 17  |    |
| 467357          | Rovner, Hernan Manuel           | 03    | 168         | 96      |      |           | 22 1          | Disreso            | ectful      | in Clas        | s       |         |    |                | 12  |    |
| 460437          | Sanchez-Ramirez, Luisa Fernanda | 03    | 168         | 91      |      |           | 23            | Disrupt            | ive Beł     | avior          |         |         |    |                | 12  |    |
| 452524          | Sandoval, Hanna Marie           | 03    | 168         | 75      |      |           | 24            | Doesn't            | : Follow    | Instru         | iction  |         |    |                | 13  |    |
| 467355          | Smith, Emily Ann                | 03    | 168         | 96      |      |           | 25            | Excess             | Absen       | ces/Ta         | rdies   |         |    | -              | 12  |    |
| 480547          | Terstegge, Harrison Samuel      | 03    | 168         | 99      |      | $\square$ |               |                    |             |                |         |         |    |                | 12  |    |
| 480518          | Vera, Mariangela                | 03    | 168         | 72      |      |           |               |                    | _           |                | _       |         |    |                | 12  |    |
| 467233          | Wright, Morgan Lee              | 03    | 168         | 98      |      |           |               |                    |             | 0 <u>k</u>     | ]       |         |    |                | 13  |    |
| 480341          | Yetter, Celina Marie            | 03    | 168         | 93      |      |           |               |                    |             |                |         |         |    | _              | 12  |    |
| Dropped Studen  | ts with Ownership               |       |             |         |      |           | L             |                    |             |                |         |         |    |                |     |    |
|                 |                                 |       |             |         |      |           |               |                    |             |                |         |         |    |                |     |    |
|                 | Save Restore Cale               | ulate | Grada       |         |      |           | how \/a       | luos               | Ret         | urn to i       | Fearch  | Poculto |    |                |     |    |
|                 |                                 | urace | orace       |         |      |           | <u></u> ow va | ues                | <u>Ne</u> t | uni to :       | Search  | Results |    |                |     |    |

#### **Individual Comments**

| ER3100/3D - R   | eading 3 - S1 , S2 💽                                              |            |          |          |           |         |          |           |              |                   |         |          |         |            |    |
|-----------------|-------------------------------------------------------------------|------------|----------|----------|-----------|---------|----------|-----------|--------------|-------------------|---------|----------|---------|------------|----|
| Alloca Allo     |                                                                   |            |          |          | Second te |         |          |           |              |                   |         |          |         |            |    |
| INW1 IN         | W2 NW3 NW4 R                                                      | eport Caro | Progre   | ess (C   | realt     |         |          |           |              |                   |         |          |         |            |    |
| Filter: Show    | Comments 🔹                                                        | Y          | ou have  | unsave   | ed chan   | ges     |          |           |              |                   |         |          |         |            |    |
| Local ID        | Student Name                                                      | GL SCH     | NW4      | CM1      | CM2       | WOR     | CND      | EFF       | LIS          | IND               | OTH     | AA       | NW1     | CM1        | CN |
|                 | 1                                                                 | II         | <b>•</b> |          | <b></b>   | <b></b> | <b>•</b> | <b>•</b>  | ▲            | <b></b>           | <b></b> | -        | <b></b> |            | -  |
|                 |                                                                   |            |          |          |           |         |          |           |              |                   |         |          |         | Ξ          | E  |
| 1               |                                                                   |            | · ·      |          | -         | -       | -        | -         | -            | -                 | -       | <b>–</b> | -       | •          | -  |
| All             |                                                                   |            |          | Κ. 7     |           |         |          |           |              |                   |         |          |         |            |    |
| Scheduled Stude | Paldwin, Ethan Dorne                                              | 02 169     | 0.00     | <b>-</b> |           |         |          |           |              |                   |         | 0.0      | 06      | 10         | -  |
| 480346          | Giron, Clayton Alejandro                                          | 03 169     | 99       | -        |           |         |          |           |              |                   |         | 30       | 30      | 10         | +  |
| 506134          | Han, Haeiin                                                       | 03 168     | 93       |          |           | _       |          |           |              |                   |         |          | • •     | × 12       | +  |
| 467305          | Hatch, Kelsey Anne                                                | 03 168     | 76       |          |           | Comm    | ent Val  | ues       |              |                   |         |          |         | -13        | +  |
| 479781          | Hernandez, Jessica Danielle                                       | 03 168     | 98       |          |           |         | De       | scriptio  | n            |                   |         |          |         | 13         | +  |
| 480340          | Jordan, Abigail Kaylene                                           | 03 168     | 97       |          |           | 10      | Alw      | ays Pr    | epared       |                   |         |          |         | <b>1</b> 2 | 1  |
| 506237          | Jung, Emanuel                                                     | 03 168     | 95       |          |           | 11      | Coc      | operation | ve<br>Ceudaa |                   |         |          |         | 12         | 1  |
| 456986          | Kindy, Carson Lane                                                | 03 168     | 95       |          |           | 13      | Gre      | at Atti   | tude an      | d Effort          |         |          |         | 11         | 1  |
| 480504          | Marquez, Audrey Marie                                             | 03 168     | 95       |          |           | 14      | Gre      | at Imp    | roveme       | ent               |         |          |         | 12         | 1  |
| 467263          | Martell, Juliana Isabel                                           | 03 168     | 92       |          |           | 15      | Har      | d Work    | er           |                   |         |          |         | 12         |    |
| 467229          | Montes, Alejandro Ivan                                            | 03 168     | 78       |          |           | 16      | Imp      | proving   |              |                   |         |          |         | 17         |    |
| 467282          | Offutt, Savannah Brielle                                          | 03 168     | 96       |          |           | 17      | Par      | ticipate  | es in Cl     | ass               |         |          |         | 13         |    |
| 458486          | Portillo, Andres Alejandro                                        | 03 168     | 88       |          |           | 19      | Use      | es Time   | Wiseh        |                   |         |          |         | 17         |    |
| 467357          | Rovner, Hernan Manuel                                             | 03 168     | 96       |          |           | 21      | Did      | Not Tu    | irn in W     | ,<br>/ork         |         |          |         | 12         |    |
| 460437          | Sanchez-Ramirez, Luisa Fernanda                                   | 03 168     | 91       |          |           | 22      | Dis      | respec    | tful in (    | Class             |         |          |         | 12         | 4  |
| 452524          | Sandoval, Hanna Marie                                             | 03 168     | 75       |          |           | 23      | Dis      | ruptive   | Behav        | ior               |         |          |         | 13         | 4  |
| 467355          | Smith, Emily Ann                                                  | 03 168     | 96       |          |           | 24      | Doe      | esn't Fo  | ollow In     | structi<br>/Tardi | on      |          |         | 12         |    |
| 480547          | Terstegge, Harrison Samuel                                        | 03 168     | 99       |          |           | 25      |          |           | - of         | s/ rardi          | 25      |          |         | <b>▼12</b> | 4  |
| 480518          | Vera, Mariangela                                                  | 03 168     | 72       |          | <u> </u>  | •       |          |           |              |                   |         |          |         | <u> 12</u> | 4  |
| 467233          | Wright, Morgan Lee                                                | 03 168     | 98       |          |           |         |          |           |              |                   |         |          |         | 13         | 4  |
| 480341          | Yetter, Celina Marie                                              | 03 168     | 93       |          |           |         |          |           | C            | 0 <u>k</u>        |         |          |         | 12         |    |
| Dropped Studen  | ts with Ownership                                                 |            |          |          | -         | -       |          | -         | -            | -                 |         |          | -       |            |    |
|                 |                                                                   |            |          |          | <b>.</b>  |         |          |           |              |                   |         |          |         |            |    |
|                 | Save Restore Calc                                                 | ulate Grad |          |          |           | show M  | luas     | Ret       | urn to       | Search            | Reculte |          |         |            |    |
| -               | Save Restore Calculate Grade Show Values Return to Search Results |            |          |          |           |         |          |           |              |                   |         |          |         |            |    |

## **Comment Values**

- 10 Always Prepared
- **11** Cooperative
- 12 Excellent Student
- **13** Great Attitude and Effort
- 14 Great Improvement
- 15 Hard Worker
- 16 Improving
- **17** Participates in Class
- **18** Positive Attitude
- **19** Uses Time Wisely

- **21** Did Not Turn in Work
- 22 Disrespectful in Class
- 23 Disruptive Behavior
- 24 Does not Follow Instruction
- 25 Excess Absences/Tardies
- 26 Inattentive in Class
- 27 Parent Conference
- 28 Poor Test/Quiz Grades
- 29 Tutoring Recommended
- 30 Unprepared for Class

# TEAMS Gradebook

Conduct and Effort

#### **Conduct** and **Effort**

| W1                                                                                                    | NW2 NW3 NW4 Re                                                                                                    | eport                                                                           | Card                                                               | Progres                                                                          | ss Cr   | redit   |     |     |     |     |     |     |                                                                                                    |                                                                                                    |                                                                                                    |    |
|----------------------------------------------------------------------------------------------------|----------------------------------------------------------------------------------------------------|---------------------------------------------------------------------------------|--------------------------------------------------------------------|----------------------------------------------------------------------------------|---------|---------|-----|-----|-----|-----|-----|-----|----------------------------------------------------------------------------------------------------|----------------------------------------------------------------------------------------------------|----------------------------------------------------------------------------------------------------|----|
| Sho                                                                                                    | ow Comments                                                                                                    |                                                                                 | Yo                                                                 | u have i                                                                         | unsaved | d chang | ges |     |     |     |     |     |                                                                                                    |                                                                                                    |                                                                                                    |    |
|                                                                                                    | Student Name                                                                                                    | GL                                                                              | SCH                                                                | NW4                                                                              | CM1     | CM2     | WOR | CND | EFF | LIS | IND | ОТН | AA                                                                                                 | NW1                                                                                                    | CM1                                                                                                    | C  |
|                                                                                                    |                                                                                                    |                                                                                 |                                                                    | <b>•</b>                                                                         | •       |         | -   | •   |     |     |     | •   |                                                                                                    | <b>•</b>                                                                                                 | <b>•</b>                                                                                                    | .  |
|                                                                                                    |                                                                                                    |                                                                                 |                                                                    |                                                                                  |         |         |     |     |     |     |     |     |                                                                                                    |                                                                                                    |                                                                                                    | 6  |
|                                                                                                    |                                                                                                    |                                                                                 |                                                                    | -                                                                                | -       | -       | -   | -   | -   | -   | -   | -   | -                                                                                                  | -                                                                                                    | -                                                                                                    |    |
|                                                                                                    |                                                                                                    |                                                                                 |                                                                    |                                                                                  |         |         |     |     |     |     |     |     |                                                                                                    |                                                                                                    |                                                                                                    |    |
| Co                                                                                                    |                                                                                                    |                                                                                 |                                                                    |                                                                                  |         |         |     |     |     |     |     |     |                                                                                                    |                                                                                                    |                                                                                                    | ╢  |
| Se                                                                                                    |                                                                                                    |                                                                                 |                                                                    |                                                                                  |         |         |     |     |     |     |     |     | 98                                                                                                 | 96                                                                                                    | 10                                                                                                    | H. |
|                                                                                                    |                                                                                                    |                                                                                 |                                                                    |                                                                                  |         |         |     |     |     |     |     |     | 97                                                                                                 | 96                                                                                                    | 12                                                                                                    | H  |
|                                                                                                    |                                                                                                    |                                                                                 |                                                                    |                                                                                  |         |         |     |     |     |     |     |     | 96                                                                                                 | 96                                                                                                    | 12                                                                                                    | H  |
| Sh                                                                                                    | OW (COMM)                                                                                                    |                                                                                 | nt                                                                 | C                                                                                |         |         |     |     |     |     |     |     | 86                                                                                                 | 89                                                                                                    | 13                                                                                                    | H  |
|                                                                                                    |                                                                                                    |                                                                                 |                                                                    |                                                                                  |         |         |     |     |     |     |     |     | 27                                                                                                 | 35                                                                                                    | 13                                                                                                    | +  |
|                                                                                                    |                                                                                                    |                                                                                 |                                                                    |                                                                                  |         |         |     |     |     |     |     |     | 07                                                                                                 | 0.0                                                                                                    | 1 1 2                                                                                                    |    |
|                                                                                                    |                                                                                                    |                                                                                 |                                                                    |                                                                                  |         |         |     |     |     |     |     |     | 97                                                                                                 | 96                                                                                                    | 12                                                                                                    | H  |
| 456986                                                                                                    | Kindy, Carson Lane                                                                                                    | 03                                                                              | 168                                                                | 95                                                                               |         |         |     |     |     |     |     |     | 97<br>96<br>94                                                                                     | 96<br>95                                                                                                 | 12<br>12<br>11                                                                                                    |    |
| 456986                                                                                                    | Kindy, Carson Lane                                                                                                    | 03                                                                              | 168                                                                | 95                                                                               |         |         |     |     |     |     |     |     | 97<br>96<br>94<br>95                                                                               | 96<br>95<br>93<br>94                                                                                     | 12<br>12<br>11<br>12                                                                                                 |    |
| 456986<br>480504<br>467263                                                                                                    | Kindy, Carson Lane<br>Marquez, Audrey Marie<br>Martell, Juliana Isabel                                                                                                    | 03<br>03<br>03                                                                  | 168<br>168<br>168                                                  | 95<br>95<br>92                                                                   |         |         |     |     |     |     |     |     | 97<br>96<br>94<br>95<br>95                                                                         | 96<br>95<br>93<br>94<br>94                                                                               | 12<br>12<br>11<br>12<br>12                                                                                           | -  |
| 456986<br>480504<br>467263<br>467229                                                                                                    | Kindy, Carson Lane<br>Marquez, Audrey Marie<br>Martell, Juliana Isabel<br>Montes, Aleiandro Ivan                                                                                                    | 03<br>03<br>03                                                                  | 168<br>168<br>168                                                  | 95<br>95<br>92<br>78                                                             |         |         |     |     |     |     |     |     | 97<br>96<br>94<br>95<br>95<br>86                                                                   | 96<br>95<br>93<br>94<br>94<br>90                                                                         | 12<br>12<br>11<br>12<br>12<br>12                                                                                     |    |
| 456986<br>480504<br>467263<br>467229<br>467282                                                                                                    | Kindy, Carson Lane<br>Marquez, Audrey Marie<br>Martell, Juliana Isabel<br>Montes, Alejandro Ivan<br>Offutt, Savannah Brielle                                                                                                    | 03<br>03<br>03<br>03<br>03                                                      | 168<br>168<br>168<br>168<br>168                                    | 95<br>95<br>92<br>78<br>96                                                       |         |         |     |     |     |     |     |     | 97<br>96<br>94<br>95<br>95<br>86<br>90                                                             | 96<br>95<br>93<br>94<br>94<br>90<br>88                                                                   | 12<br>12<br>11<br>12<br>12<br>12<br>17<br>13                                                                         |    |
| 456986<br>480504<br>467263<br>467229<br>467282<br>458486                                                                                                 | Kindy, Carson Lane<br>Marquez, Audrey Marie<br>Martell, Juliana Isabel<br>Montes, Alejandro Ivan<br>Offutt, Savannah Brielle<br>Portillo, Andres Alejandro                                                                                                    | 03<br>03<br>03<br>03<br>03<br>03                                                | 168<br>168<br>168<br>168<br>168<br>168                             | 95<br>95<br>92<br>78<br>96<br>88                                                 |         |         |     |     |     |     |     |     | 97<br>96<br>94<br>95<br>95<br>86<br>90<br>85                                                       | 96<br>95<br>93<br>94<br>94<br>90<br>88<br>88<br>84                                                       | 12<br>12<br>11<br>12<br>12<br>12<br>17<br>13<br>17                                                                   |    |
| 456986<br>480504<br>467263<br>467229<br>467282<br>458486<br>467357                                                                                       | Kindy, Carson Lane<br>Marquez, Audrey Marie<br>Martell, Juliana Isabel<br>Montes, Alejandro Ivan<br>Offutt, Savannah Brielle<br>Portillo, Andres Alejandro<br>Rovner, Hernan Manuel                                                                                                    | 03<br>03<br>03<br>03<br>03<br>03<br>03                                          | 168<br>168<br>168<br>168<br>168<br>168<br>168                      | 95<br>95<br>92<br>78<br>96<br>88<br>96                                           |         |         |     |     |     |     |     |     | 97<br>96<br>94<br>95<br>95<br>86<br>90<br>85<br>96                                                 | 96<br>95<br>93<br>94<br>94<br>90<br>88<br>88<br>84<br>94                                                 | 12<br>12<br>11<br>12<br>12<br>17<br>13<br>17<br>12                                                                   |    |
| 456986<br>480504<br>467263<br>467229<br>467282<br>458486<br>467357<br>460437                                                                             | Kindy, Carson Lane<br>Marquez, Audrey Marie<br>Martell, Juliana Isabel<br>Montes, Alejandro Ivan<br>Offutt, Savannah Brielle<br>Portillo, Andres Alejandro<br>Rovner, Hernan Manuel<br>Sanchez-Ramirez, Luisa Fernanda                                                                                                    | 03<br>03<br>03<br>03<br>03<br>03<br>03<br>03<br>03                              | 168<br>168<br>168<br>168<br>168<br>168<br>168<br>168               | 95<br>95<br>92<br>78<br>96<br>88<br>96<br>91                                     |         |         |     |     |     |     |     |     | 97<br>96<br>94<br>95<br>95<br>86<br>90<br>85<br>96                                                 | 96<br>95<br>94<br>94<br>94<br>90<br>88<br>84<br>94<br>94                                                 | 12<br>12<br>11<br>12<br>12<br>17<br>13<br>17<br>12<br>12<br>12                                                       |    |
| 456986<br>480504<br>467263<br>467229<br>467282<br>458486<br>467357<br>460437<br>452524                                                                   | Kindy, Carson Lane<br>Marquez, Audrey Marie<br>Martell, Juliana Isabel<br>Montes, Alejandro Ivan<br>Offutt, Savannah Brielle<br>Portillo, Andres Alejandro<br>Rovner, Hernan Manuel<br>Sanchez-Ramirez, Luisa Fernanda<br>Sandoval, Hanna Marie                                                                                                    | 03<br>03<br>03<br>03<br>03<br>03<br>03<br>03<br>03<br>03                        | 168<br>168<br>168<br>168<br>168<br>168<br>168<br>168<br>168        | 95<br>95<br>92<br>78<br>96<br>88<br>96<br>91<br>75                               |         |         |     |     |     |     |     |     | 97<br>96<br>94<br>95<br>95<br>86<br>90<br>85<br>90<br>85<br>96<br>90                               | 96<br>95<br>93<br>94<br>94<br>90<br>88<br>88<br>84<br>94<br>96<br>96                                     | 12<br>12<br>11<br>12<br>12<br>17<br>13<br>17<br>12<br>12<br>12<br>12<br>13                                           |    |
| 456986<br>480504<br>467263<br>467229<br>467282<br>458486<br>467357<br>460437<br>452524<br>467355                                                         | Kindy, Carson Lane   Marquez, Audrey Marie   Martell, Juliana Isabel   Montes, Alejandro Ivan   Offutt, Savannah Brielle   Portillo, Andres Alejandro   Rovner, Hernan Manuel   Sanchez-Ramirez, Luisa Fernanda   Sandoval, Hanna Marie   Smith, Emily Ann                                                                                             | 03<br>03<br>03<br>03<br>03<br>03<br>03<br>03<br>03<br>03<br>03                  | 168<br>168<br>168<br>168<br>168<br>168<br>168<br>168<br>168<br>168 | 95<br>95<br>92<br>78<br>96<br>88<br>96<br>91<br>75<br>96                         |         |         |     |     |     |     |     |     | 97<br>96<br>94<br>95<br>95<br>86<br>90<br>85<br>96<br>90<br>90<br>90                               | 96<br>95<br>93<br>94<br>94<br>90<br>88<br>84<br>94<br>96<br>96<br>96                                     | 12<br>12<br>11<br>12<br>12<br>17<br>13<br>17<br>12<br>12<br>12<br>13<br>12                                           |    |
| 456986<br>480504<br>467263<br>467229<br>467282<br>458486<br>467357<br>460437<br>452524<br>467355<br>480547                                               | Kindy, Carson Lane   Marquez, Audrey Marie   Martell, Juliana Isabel   Montes, Alejandro Ivan   Offutt, Savannah Brielle   Portillo, Andres Alejandro   Rovner, Hernan Manuel   Sanchez-Ramirez, Luisa Fernanda   Sandoval, Hanna Marie   Smith, Emily Ann   Terstegge, Harrison Samuel                                                                | 03<br>03<br>03<br>03<br>03<br>03<br>03<br>03<br>03<br>03<br>03<br>03            | 168<br>168<br>168<br>168<br>168<br>168<br>168<br>168<br>168<br>168 | 95<br>95<br>92<br>78<br>96<br>88<br>96<br>91<br>75<br>96<br>99                   |         |         |     |     |     |     |     |     | 97<br>96<br>94<br>95<br>95<br>86<br>90<br>85<br>96<br>90<br>96<br>97                               | 96<br>95<br>93<br>94<br>94<br>90<br>88<br>84<br>94<br>96<br>96<br>96<br>94<br>97                         | 12<br>12<br>11<br>12<br>12<br>17<br>13<br>17<br>12<br>12<br>12<br>12<br>13<br>12<br>12                               |    |
| 456986<br>480504<br>467263<br>467229<br>467282<br>458486<br>467357<br>460437<br>452524<br>467355<br>480547<br>480518                                     | Kindy, Carson Lane   Marquez, Audrey Marie   Martell, Juliana Isabel   Montes, Alejandro Ivan   Offutt, Savannah Brielle   Portillo, Andres Alejandro   Rovner, Hernan Manuel   Sanchez-Ramirez, Luisa Fernanda   Sandoval, Hanna Marie   Smith, Emily Ann   Terstegge, Harrison Samuel   Vera, Mariangela                                             | 03<br>03<br>03<br>03<br>03<br>03<br>03<br>03<br>03<br>03<br>03<br>03<br>03<br>0 | 168<br>168<br>168<br>168<br>168<br>168<br>168<br>168<br>168<br>168 | 95<br>95<br>92<br>78<br>96<br>88<br>96<br>91<br>75<br>96<br>99<br>72             |         |         |     |     |     |     |     |     | 97<br>96<br>94<br>95<br>95<br>86<br>90<br>85<br>90<br>85<br>90<br>90<br>96<br>97<br>86             | 96<br>95<br>93<br>94<br>94<br>90<br>88<br>84<br>94<br>96<br>96<br>96<br>94<br>97<br>90                   | 12<br>12<br>11<br>12<br>12<br>17<br>13<br>17<br>12<br>12<br>12<br>13<br>12<br>12<br>12<br>12                         |    |
| 456986<br>480504<br>467263<br>467229<br>467282<br>458486<br>467357<br>460437<br>452524<br>467355<br>480547<br>480518<br>467233                           | Kindy, Carson Lane   Marquez, Audrey Marie   Martell, Juliana Isabel   Montes, Alejandro Ivan   Offutt, Savannah Brielle   Portillo, Andres Alejandro   Rovner, Hernan Manuel   Sanchez-Ramirez, Luisa Fernanda   Sandoval, Hanna Marie   Smith, Emily Ann   Terstegge, Harrison Samuel   Vera, Mariangela   Wright, Morgan Lee                        | 03<br>03<br>03<br>03<br>03<br>03<br>03<br>03<br>03<br>03<br>03<br>03<br>03<br>0 | 168<br>168<br>168<br>168<br>168<br>168<br>168<br>168<br>168<br>168 | 95<br>95<br>92<br>78<br>96<br>88<br>96<br>91<br>75<br>96<br>99<br>72<br>98       |         |         |     |     |     |     |     |     | 97<br>96<br>94<br>95<br>95<br>86<br>90<br>85<br>96<br>90<br>96<br>97<br>86<br>93                   | 96<br>95<br>93<br>94<br>94<br>90<br>88<br>84<br>94<br>96<br>96<br>96<br>94<br>97<br>90<br>90             | 12<br>12<br>11<br>12<br>12<br>17<br>13<br>17<br>12<br>12<br>12<br>13<br>12<br>12<br>12<br>12<br>12<br>13             |    |
| 456986<br>480504<br>467263<br>467229<br>467282<br>458486<br>467357<br>460437<br>452524<br>467355<br>480547<br>480518<br>467233<br>480341                 | Kindy, Carson Lane   Marquez, Audrey Marie   Martell, Juliana Isabel   Montes, Alejandro Ivan   Offutt, Savannah Brielle   Portillo, Andres Alejandro   Rovner, Hernan Manuel   Sanchez-Ramirez, Luisa Fernanda   Sandoval, Hanna Marie   Smith, Emily Ann   Terstegge, Harrison Samuel   Vera, Mariangela   Wright, Morgan Lee   Yetter, Celina Marie | 03<br>03<br>03<br>03<br>03<br>03<br>03<br>03<br>03<br>03<br>03<br>03<br>03<br>0 | 168<br>168<br>168<br>168<br>168<br>168<br>168<br>168<br>168<br>168 | 95<br>95<br>92<br>78<br>96<br>88<br>96<br>91<br>75<br>96<br>99<br>72<br>98<br>93 |         |         |     |     |     |     |     |     | 97<br>96<br>94<br>95<br>95<br>86<br>90<br>85<br>96<br>90<br>96<br>97<br>86<br>97<br>86<br>93<br>95 | 96<br>95<br>93<br>94<br>94<br>90<br>88<br>84<br>94<br>96<br>96<br>96<br>94<br>97<br>90<br>90<br>90<br>90 | 12<br>12<br>11<br>12<br>12<br>17<br>13<br>17<br>12<br>12<br>12<br>12<br>12<br>12<br>12<br>12<br>12<br>12<br>12<br>12 |    |
| 456986<br>480504<br>467263<br>467229<br>467282<br>458486<br>467357<br>460437<br>452524<br>467355<br>480547<br>480518<br>467233<br>480341<br>Dropped Stud | Kindy, Carson Lane   Marquez, Audrey Marie   Martell, Juliana Isabel   Montes, Alejandro Ivan   Offutt, Savannah Brielle   Portillo, Andres Alejandro   Rovner, Hernan Manuel   Sanchez-Ramirez, Luisa Fernanda   Sandoval, Hanna Marie   Smith, Emily Ann   Terstegge, Harrison Samuel   Vera, Mariangela   Wright, Morgan Lee   Yetter, Celina Marie | 03<br>03<br>03<br>03<br>03<br>03<br>03<br>03<br>03<br>03<br>03<br>03<br>03<br>0 | 168<br>168<br>168<br>168<br>168<br>168<br>168<br>168<br>168<br>168 | 95<br>95<br>92<br>78<br>96<br>88<br>96<br>91<br>75<br>96<br>99<br>72<br>98<br>93 |         |         |     |     |     |     |     |     | 97<br>96<br>94<br>95<br>95<br>86<br>90<br>85<br>96<br>90<br>96<br>97<br>86<br>93<br>95             | 96<br>95<br>93<br>94<br>94<br>90<br>88<br>84<br>94<br>96<br>96<br>96<br>94<br>97<br>90<br>90<br>90<br>90 | 12<br>12<br>11<br>12<br>12<br>17<br>13<br>17<br>12<br>12<br>12<br>12<br>12<br>12<br>12<br>12<br>12<br>12<br>12<br>12 |    |

### **All Conduct**

| ER3100/3D -    | eading 3 - S1 , S2 🔹            |              |         |         |       |                |      |              |          |        |          |          |     |     |    |
|----------------|---------------------------------|--------------|---------|---------|-------|----------------|------|--------------|----------|--------|----------|----------|-----|-----|----|
| NW1 N          |                                 | enort Card   | Progre  |         | redit |                |      |              |          |        |          |          |     |     |    |
|                |                                 | choir chiel  | Progre  |         | -con  |                |      |              |          |        |          | _        |     |     | _  |
| Filter: Show   | Comments 💌                      |              |         |         |       |                |      |              |          |        |          |          |     |     |    |
| Local ID       | Student Name                    | GLSCH        | NW4     | CM1     | CM2   | WOR            | CND  | EFF          | LIS      | IND    | OTH      | AA       | NW1 | CM1 | CN |
|                |                                 |              | -       |         | -     | -              | •    |              | -        | ▲      | <b>•</b> | -        | •   | -   |    |
|                |                                 |              |         |         |       |                |      |              |          |        |          |          |     |     | E  |
|                |                                 |              | -       | -       | -     | -              | -    | -            | -        | -      | -        | <b>•</b> | -   | -   |    |
| All            |                                 |              |         |         |       |                |      |              |          |        |          |          |     |     |    |
| Scheduled Stud | ents With Ownership             |              |         |         |       |                |      |              |          |        |          |          |     |     |    |
| 46/255         | Baldwin, Ethan Perry            | 03 168       | 99      |         |       |                |      |              |          |        |          |          | 96  | 10  |    |
| 480346         | Giron, Clayton Alejandro        | 03 168       | 98      |         |       |                |      |              |          |        |          |          | 96  | 12  |    |
| 467205         | Han, Haejin                     |              |         |         |       | ×              |      |              |          |        |          |          | 96  | 12  |    |
| 487303         | Harmandez, to Comment Values    |              |         |         |       | _              |      |              |          |        |          |          | 05  | 12  |    |
| 479781         | Jordan Abigai Descript          |              |         |         |       |                |      |              |          | 95     | 12       |          |     |     |    |
| 506227         | Jung Emanuel U Unsatisf         | actory/No S  | atisfac | torio   |       |                |      |              |          |        |          |          | 95  | 12  |    |
| 456986         | Kindy Carson S Satisfact        | tory/Satisfa | ctorio  |         |       | -              |      |              |          |        |          |          | 93  | 11  |    |
| 480504         | Marquez, Audr O Outstan         | ding/Sobres  | aliente |         |       | -              |      |              |          |        |          |          | 94  | 12  |    |
| 467263         | Martell, Julian N Needs II      | mprovement   | /Neces  | ita Mej | orar  |                |      |              |          |        |          |          | 94  | 12  |    |
| 467229         | Montes, Aleia                   | ng/Mejorand  | 0       |         |       |                |      |              |          |        |          |          | 90  | 17  |    |
| 467282         | Offutt, Sayann                  |              |         |         |       |                |      |              |          |        |          |          | 88  | 13  |    |
| 458486         | Portillo, Andre                 |              | 1       |         |       |                |      |              |          |        |          |          | 84  | 17  |    |
| 467357         | Rovner, Herna                   | 0 <u>k</u>   | ]       |         |       |                |      |              |          |        |          |          | 94  | 12  |    |
| 460437         | Sanchez-Ramirez, Luisa Fernanda | 03 168       | 91      |         |       |                |      |              |          |        |          |          | 96  | 12  |    |
| 452524         | Sandoval, Hanna Marie           | 03 168       | 75      |         |       |                |      |              |          |        |          |          | 96  | 13  |    |
| 467355         | Smith, Emily Ann                | 03 168       | 96      |         |       |                |      |              |          |        |          |          | 94  | 12  |    |
| 480547         | Terstegge, Harrison Samuel      | 03 168       | 99      |         |       |                |      |              |          |        |          |          | 97  | 12  |    |
| 480518         | Vera, Mariangela                | 03 168       | 72      |         |       |                |      |              |          |        |          |          | 90  | 12  |    |
| 467233         | Wright, Morgan Lee              | 03 168       | 98      |         |       |                |      |              |          |        |          |          | 90  | 13  |    |
| 480341         | Yetter, Celina Marie            | 03 168       | 93      |         |       |                |      |              |          |        |          |          | 93  | 12  |    |
| Dropped Studer | ts With Ownership               |              |         |         |       |                |      |              |          |        |          |          |     |     | -  |
|                |                                 |              | •       |         |       |                |      |              |          |        |          |          |     | ►   |    |
|                | Save Restore Calc               | ulate Grade  |         |         | s     | <u>h</u> ow Va | lues | R <u>e</u> t | urn to S | 5earch | Results  |          |     |     |    |

#### **Individual Conduct**

| ER3100/3D - R  | Reading 3 - S1 , S2 💽                   |             |        |          |      |            |                |          |             |         |          |         |          |     |     |    |
|----------------|-----------------------------------------|-------------|--------|----------|------|------------|----------------|----------|-------------|---------|----------|---------|----------|-----|-----|----|
| NUM            |                                         |             | Card   | Drogra   |      | Prodite    |                |          |             |         |          |         |          |     |     |    |
| INW1 IN        | W2 NW3 NW4 N                            | epone       | Card   | Progre   | 55 ( | Liedic     |                |          |             |         |          |         |          |     |     |    |
| Filter: Show   | Comments 🔹                              |             |        |          |      |            |                |          |             |         |          |         |          |     |     |    |
| Local ID       | Student Name                            | GL          | SCH    | NW4      | CM1  | CM2        | WOR            | CND      | EFF         | LIS     | IND      | OTH     | AA       | NW1 | CM1 | CI |
|                |                                         |             |        | -        | -    | <b></b>    | <b>•</b>       |          | <b></b>     | -       | <b>•</b> | •       | •        | •   | *   | •  |
|                |                                         |             |        |          | Ξ    |            |                |          |             |         |          |         |          |     |     | E  |
| L              |                                         |             |        | <b>•</b> | •    | -          | -              |          | -           | •       | -        | -       | <b>•</b> | -   | •   | _  |
| All            |                                         |             |        |          |      |            |                | ς ,      |             |         |          |         |          |     |     |    |
| A67255         | Baldwin, Ethan Barry                    | 03          | 169    | 99       |      |            |                | × 1      |             |         |          |         |          | 96  | 10  |    |
| 480346         | Giron, Clayton Alejandro                | 03          | 168    | 98       |      |            |                |          |             |         |          |         |          | 96  | 12  |    |
| 506134         | Han, Haeiin                             | 03          | 168    | 93       |      |            |                |          |             |         |          |         |          | 96  | 12  |    |
| 467305         | Hatch, Kelsev Anne                      | 03          | 168    | 76       |      |            |                |          |             |         |          |         |          | 89  | 13  |    |
| 479781         | Hernandez, Jessica Danielle             | 03          | 168    | 98       |      |            |                |          |             |         |          |         | <u> </u> | 95  | 13  |    |
| 480340         | Jordan, Abigail Kaylene                 | 03          | 168    | 97       | Co   | mment      | Values         |          |             |         |          |         |          | 96  | 12  |    |
| 506237         | Jung, Emanuel                           | 03          | 168    | 95       |      |            | Descr          | iption   |             |         |          |         |          | 95  | 12  |    |
| 456986         | Kindy, Carson Lane                      | 03          | 168    | 95       |      | U          | Unsati         | sfactor  | y/No S      | atisfac | torio    |         |          | 93  | 11  |    |
| 480504         | Marquez, Audrey Marie                   | 03          | 168    | 95       |      | 0          | Outota         | actory/s | Sobros      | torio   |          |         |          | 94  | 12  |    |
| 467263         | Martell, Juliana Isabel                 | 03          | 168    | 92       |      | N          | Needs          | Improv   | vement      | /Neces  | ita Mei  | orar    |          | 94  | 12  |    |
| 467229         | Montes, Alejandro Ivan                  | 03          | 168    | 78       |      | I          | Improv         | /ing/Me  | ajorand     | 0       |          |         |          | 90  | 17  |    |
| 467282         | Offutt, Savannah Brielle                | 03          | 168    | 96       | •    |            |                |          |             |         |          |         |          | 88  | 13  |    |
| 458486         | Portillo, Andres Alejandro              | 03          | 168    | 88       |      |            |                |          |             |         |          |         |          | 84  | 17  |    |
| 467357         | Rovner, Hernan Manuel                   | 03          | 168    | 96       |      |            |                | ſ        | 0 <u>k</u>  |         |          |         |          | 94  | 12  |    |
| 460437         | Sanchez-Ramirez, Luisa Fernanda         | 03          | 168    | 91       |      |            |                |          |             |         |          |         |          | 96  | 12  |    |
| 452524         | Sandoval, Hanna Marie                   | 03          | 168    | 75       |      |            |                |          |             |         |          |         |          | 96  | 13  |    |
| 467355         | Smith, Emily Ann                        | 03          | 168    | 96       |      |            |                |          |             |         |          |         |          | 94  | 12  |    |
| 480547         | Terstegge, Harrison Samuel              | 03          | 168    | 99       |      |            |                |          |             |         |          |         |          | 97  | 12  |    |
| 480518         | Vera, Mariangela                        | 03          | 168    | 72       |      |            |                |          |             |         |          |         |          | 90  | 12  |    |
| 467233         | Wright, Morgan Lee                      | 03          | 168    | 98       |      |            |                |          |             |         |          |         |          | 90  | 13  |    |
| 480341         | Yetter, Celina Marie                    | 03          | 168    | 93       |      |            |                |          |             |         |          |         |          | 93  | 12  |    |
| Dropped Studen | ts With Ownership                       |             |        |          |      |            | <u> </u>       |          | -           |         | -        |         |          |     |     |    |
|                |                                         |             |        |          | _    |            |                |          |             |         |          |         |          |     |     |    |
|                | Environ Restore Color                   | . ا م ه م ا | Canada |          |      | -          | have b fai     | luna     | Ret         |         |          | Denulse |          |     |     |    |
|                | <u>Dave</u> <u>Restore</u> <u>Calcu</u> | nate        | Grade  |          |      | <u>/</u> ~ | <u>n</u> ow va | ues      | <u>Re</u> t |         | search   | Results |          |     |     |    |

### **All Effort**

| ER3100/3D - 8                                 | Reading 3 - S1 , S2 💌           |         |         |         |          |          |        |      |     |          |        |         |    |     |     |    |
|-----------------------------------------------|---------------------------------|---------|---------|---------|----------|----------|--------|------|-----|----------|--------|---------|----|-----|-----|----|
| NW1 N                                         | W2 NW3 NW4 R                    | eport   | Card    | Progre  | ss C     | redit    |        |      |     |          |        |         |    |     |     |    |
| Filter: Show                                  | Comments                        |         | u       |         |          |          |        |      |     |          |        |         |    |     |     |    |
| Local ID                                      | Student Name                    | GL      | SCH     | NW4     | CM1      | CM2      | WOR    | CND  | EFF | LIS      | IND    | ОТН     | AA | NW1 | CM1 | CN |
|                                               |                                 |         |         |         |          |          |        |      |     |          |        | •       |    |     |     |    |
|                                               |                                 |         |         | Ξ       |          |          | Ξ      | Ξ    |     |          |        |         | Ξ  |     |     | E  |
|                                               |                                 |         |         | -       | -        | -        | -      | -    | -   | -        | -      | -       | -  | -   | -   | -  |
| All                                           |                                 |         |         |         |          |          |        |      |     |          |        |         |    |     |     |    |
| Scheduled Stud                                | ents With Ownership             |         | 100     |         |          |          |        |      |     |          |        |         |    |     | 10  |    |
| 467255   Baldwin, Ethan Perry   03   168   99 |                                 |         |         |         |          |          |        |      |     |          |        |         | 96 | 10  |     |    |
| 506124                                        | Giron, Clayton Alejai           |         |         |         |          |          |        | ×    |     |          |        |         |    | 96  | 12  |    |
| 467305                                        | Hatch Kalsay Anna Comment Va    | lues    |         |         |          |          |        | -    | -   |          |        |         |    | 90  | 12  |    |
| 479781                                        | Hernandez, Jessica I D          | escrip  | tion    |         |          |          |        |      |     |          |        |         |    | 95  | 13  |    |
| 480340                                        | Jordan, Abigail Kayle U Ur      | isatis  | factor  | y/No Si | atisfact | orio     |        |      |     |          |        |         |    | 96  | 12  |    |
| 506237                                        | Jung, Emanuel S Sa              | tisfac  | tory/S  | atisfac | torio    |          |        | _    |     |          |        |         |    | 95  | 12  |    |
| 456986                                        | Kindy, Carson Lane O Or         | utstan  | iding/9 | Sobresa | liente   |          |        | -    |     |          |        |         |    | 93  | 11  |    |
| 480504                                        | Marguez, Audrey Ma              | eds I   | mprov   | ement/  | Neces    | ita Mejo | orar   |      |     |          |        |         |    | 94  | 12  |    |
| 467263                                        | Martell, Juliana Isab           | provi   | ng/ me  | jorando | ,        |          |        |      |     |          |        |         |    | 94  | 12  | 1  |
| 467229                                        | Montes, Alejandro Iv            |         |         |         |          |          |        |      |     |          |        |         |    | 90  | 17  | 1  |
| 467282                                        | Offutt, Savannah Bri            |         | Г       | Ok      |          |          |        |      |     |          |        |         |    | 88  | 13  | 1  |
| 458486                                        | Portillo, Andres Alej           |         |         |         |          |          |        |      |     |          |        |         |    | 84  | 17  | 1  |
| 467357                                        | Rovner, Hernan Manuel           | 03      | 168     | 96      |          |          |        |      |     |          |        |         |    | 94  | 12  |    |
| 460437                                        | Sanchez-Ramirez, Luisa Fernanda | 03      | 168     | 91      |          |          |        |      |     |          |        |         |    | 96  | 12  |    |
| 452524                                        | Sandoval, Hanna Marie           | 03      | 168     | 75      |          |          |        |      |     |          |        |         |    | 96  | 13  |    |
| 467355                                        | Smith, Emily Ann                | 03      | 168     | 96      |          |          |        |      |     |          |        |         |    | 94  | 12  |    |
| 480547                                        | Terstegge, Harrison Samuel      | 03      | 168     | 99      |          |          |        |      |     |          |        |         |    | 97  | 12  |    |
| 480518                                        | Vera, Mariangela                | 03      | 168     | 72      |          |          |        |      |     |          |        |         |    | 90  | 12  |    |
| 467233                                        | Wright, Morgan Lee              | 03      | 168     | 98      |          |          |        |      |     |          |        |         |    | 90  | 13  |    |
| 480341                                        | Vetter, Celina Marie            | 03      | 168     | 93      |          |          |        |      |     |          |        |         |    | 93  | 12  |    |
| Dropped Studer                                | its With Ownership              |         |         |         |          |          |        |      |     |          |        |         |    |     |     | -  |
|                                               |                                 |         |         | •       |          | _        |        |      |     |          |        |         |    |     | •   |    |
|                                               |                                 | data d  |         |         |          | -        |        | Luca |     |          |        | Denuls  |    |     |     |    |
|                                               | Save Restore Calci              | liate ( | srade   |         |          | <u> </u> | now Va | lues | Ret | urn to : | search | Résults |    |     |     |    |

### **Individual Effort**

| ER3100/3D - F  | Reading 3 - S1 , S2 💽           |       |             |          |          |          |          |          |          |          |          |          |            |          |     |     |
|----------------|---------------------------------|-------|-------------|----------|----------|----------|----------|----------|----------|----------|----------|----------|------------|----------|-----|-----|
| NUME           |                                 | anart | Cord        | Drogra   |          | radit    |          |          |          |          |          |          |            |          |     |     |
| INW1 IN        | W2 1003 1004 1                  | eport | Card        | Progre   | 33 0     | reun     |          |          |          |          |          |          |            |          |     |     |
| Filter: Show   | Comments 🔹                      |       |             |          |          |          |          |          |          |          |          |          |            |          |     |     |
| Local ID       | Student Name                    | GL    | SCH         | NW4      | CM1      | CM2      | WOR      | CND      | EFF      | LIS      | IND      | ОТН      | AA         | NW1      | CM1 | CI  |
|                |                                 |       | · · · · · · | <b>•</b> | <b>•</b> | <b>•</b> | <b>•</b> | <b>•</b> |          | <b>•</b> | <b>•</b> | <b>•</b> |            | <b>•</b> | -   | -   |
|                |                                 |       |             |          |          |          |          |          |          |          |          |          |            |          |     | E   |
|                |                                 |       |             |          | -        | -        | -        | -        |          | -        | -        | -        | -          | -        | -   | ·   |
| All            |                                 |       |             |          |          |          |          |          |          |          |          |          |            |          |     |     |
| Scheduled Stud | ents With Ownership             |       |             |          |          |          |          |          | <u> </u> |          |          |          |            |          |     |     |
| 46/255         | Baldwin, Ethan Perry            | 03    | 168         | 99       |          |          |          |          |          |          |          |          |            | 96       | 10  | - 1 |
| 480346         | Giron, Clayton Alejandro        | 03    | 168         | 98       |          |          |          |          |          |          |          |          |            | 96       | 12  |     |
| 467205         | Han, Haejin                     | 03    | 168         | 93       |          |          |          |          |          |          |          |          |            | 96       | 12  |     |
| 46/305         | Hatch, Keisey Anne              | 03    | 168         | /6       |          |          |          |          |          |          |          |          | $ \times $ | 89       | 13  | -   |
| 4/ 5/ 61       | Jasdan, Abiasil Kaylana         | 03    | 160         | 90       | Con      | nment    | Values   |          |          |          |          |          | _          | 95       | 13  |     |
| 506227         | Jung Emanuel                    | 03    | 160         | 95       |          |          | Descri   | ption    |          |          |          |          |            | 95       | 12  |     |
| 456986         | Kindy, Carson Lane              | 03    | 169         | 95       |          | U        | Unsati   | sfactory | /No Si   | atisfact | orio     |          |            | 93       | 11  |     |
| 480504         | Marquez, Audrey Marie           | 03    | 168         | 95       | -        | s        | Satisfa  | ctory/S  | atisfac  | torio    |          |          |            | 94       | 12  |     |
| 467263         | Martell, Juliana Isabel         | 03    | 168         | 92       |          | 0        | Outsta   | nding/S  | obresa   | liente   |          |          |            | 94       | 12  |     |
| 467229         | Montes, Alejandro Ivan          | 03    | 168         | 78       |          | T        | Improv   | ing/Me   | ement/   | Neces    | ita Mej  | orar     |            | 90       | 17  |     |
| 467282         | Offutt, Savannah Brielle        | 03    | 168         | 96       |          | 1        | Improv   | ing/ine  | pranot   | ,<br>    |          |          |            | 88       | 13  |     |
| 458486         | Portillo, Andres Alejandro      | 03    | 168         | 88       |          |          |          |          |          |          |          |          |            | 84       | 17  |     |
| 467357         | Rovner, Hernan Manuel           | 03    | 168         | 96       |          |          |          |          | Ok       |          |          |          |            | 94       | 12  | 1   |
| 460437         | Sanchez-Ramirez, Luisa Fernanda | 03    | 168         | 91       |          |          |          |          |          |          |          |          |            | 96       | 12  |     |
| 452524         | Sandoval, Hanna Marie           | 03    | 168         | 75       |          |          |          |          |          |          |          |          |            | 96       | 13  |     |
| 467355         | Smith, Emily Ann                | 03    | 168         | 96       |          |          |          |          |          |          |          |          |            | 94       | 12  |     |
| 480547         | Terstegge, Harrison Samuel      | 03    | 168         | 99       |          |          |          |          |          |          |          |          |            | 97       | 12  |     |
| 480518         | Vera, Mariangela                | 03    | 168         | 72       |          |          |          |          |          |          |          |          |            | 90       | 12  |     |
| 467233         | Wright, Morgan Lee              | 03    | 168         | 98       |          |          |          |          |          |          |          |          |            | 90       | 13  |     |
| 480341         | Yetter, Celina Marie            | 03    | 168         | 93       |          |          |          |          |          |          |          |          |            | 93       | 12  |     |
| Dropped Studen | ts With Ownership               |       |             |          |          |          |          |          |          |          |          |          |            |          |     | -   |
|                |                                 |       |             | •        |          |          |          |          |          |          |          |          |            |          | ►   |     |
|                | Save Restore Calco              | ulate | Grade       |          |          | s        | how Va   | lues     | Ret      | urn to S | Search I | Results  |            |          |     |     |
|                |                                 |       |             |          | _        |          |          |          |          |          |          |          |            |          |     |     |

#### Save Often

| ER3100/3D - R                                                                                                    | 3100/3D - Reading 3 - S1 , S2            |       |       |          |         |          |                |          |          |          |          |            |          |            |          |    |
|----------------------------------------------------------------------------------------------------|------------------------------------------|-------|-------|----------|---------|----------|----------------|----------|----------|----------|----------|------------|----------|------------|----------|----|
| NW1 N                                                                                                    | W2 NW3 NW4 R                             | eport | Card  | Progre   | 55 0    | redit    |                |          |          |          |          |            |          |            |          |    |
|                                                                                                    |                                          |       | [     |          |         |          |                | _        |          |          | _        | _          |          | _          | _        | _  |
| Filter: Show                                                                                                    | Comments 💌                               |       | Yo    | u have   | unsave  | d chan   | ges            |          |          |          |          |            |          |            |          |    |
| Local ID                                                                                                    | Student Name                             | GL    | SCH   | NW4      | CM1     | CM2      | WOR            | CND      | EFF      | LIS      | IND      | отн        | AA       | NW1        | CM1      | CM |
|                                                                                                    |                                          |       |       | <u>≜</u> |         | <u> </u> | <u> </u>       | <u> </u> | <b>_</b> | <b>≜</b> | <b>≜</b> | _ <u>≜</u> | <b>_</b> | _ <u>≜</u> | <u> </u> | 4  |
|                                                                                                    |                                          |       |       |          |         |          |                |          |          |          |          |            | -        |            | -        | E  |
| All                                                                                                    |                                          |       |       | · ·      |         |          |                |          |          |          |          |            |          |            |          |    |
| Scheduled Stude                                                                                                    | ents With Ownership                      |       |       |          |         |          |                |          |          |          |          |            |          |            |          |    |
| 467255   Baldwin, Ethan Perry   03   168   99        480346   Giron, Clayton Alejandro   03   168   98                                                                                                    |                                          |       |       |          |         |          |                |          |          |          |          |            | 98       | 96         | 10       |    |
| 480346   Giron, Clayton Alejandro   03   168   98   99   99   99   99   99   99   99   99   99   99   99   99   99   99   99   99   99   99   99   99   99   99   90   99   90   90   90   90   90   90   90   90   90   90   90   90   90   90   90   90   90   90   90   90   90   90   90   90   90   90   90   90   90   90   90   90   90   90   90   90   90   90   90   90   90   90   90   90   90   90   90   90   90   90   90   90   90   90   90   90   90   90   90   90   90   90   90   90   90   90   90   90   90   90   90 |                                          |       |       |          |         |          |                |          |          |          |          |            | 97       | 96         | 12       |    |
| 506134                                                                                                    | Han, Haejin                              | 03    | 168   | 93       |         |          |                |          |          |          |          |            | 96       | 96         | 12       |    |
| 467305                                                                                                    | Hatch, Kelsey Anne                       | 03    | 168   | 76       |         |          |                |          |          |          |          |            | 86       | 89         | 13       |    |
| 479781                                                                                                    | Hernandez, Jessica Danielle              | 03    | 168   | 98       |         |          |                |          |          |          |          |            | 97       | 95         | 13       |    |
| 480340                                                                                                    | Jordan, Abigail Kaylene                  | 03    | 168   | 97       |         |          |                |          |          |          |          |            | 97       | 96         | 12       |    |
| 506237                                                                                                    | Jung, Emanuel                            | 03    | 168   | 95       |         |          |                |          |          |          |          |            | 96       | 95         | 12       |    |
| 456986                                                                                                    | Kindy, Carson Lane                       | 03    | 168   | 95       |         |          |                |          |          |          |          |            | 94       | 93         | 11       |    |
| 480504                                                                                                    | Marquez, Audrey Marie                    | 03    | 168   | 95       |         |          |                |          |          |          |          |            | 95       | 94         | 12       |    |
| 467263                                                                                                    | Martell, Juliana Isabel                  | 03    | 168   | 92       |         |          |                |          |          |          |          |            | 95       | 94         | 12       |    |
| 467229                                                                                                    | Montes, Alejandro Ivan                   | 03    | 168   | 78       |         |          |                |          |          |          |          |            | 86       | 90         | 17       |    |
| 467282                                                                                                    | Offutt, Savannah Brielle                 | 03    | 168   | 96       |         |          |                |          |          |          |          |            | 90       | 88         | 13       |    |
| 458486                                                                                                    | Portillo, Andres Alejandro               | 03    | 168   | 88       |         |          |                |          |          |          |          |            | 85       | 84         | 17       |    |
| 467357                                                                                                    | Rovner, Hernan Manuel                    | 03    | 168   | 96       |         |          |                |          |          |          |          |            | 96       | 94         | 12       |    |
| 460437                                                                                                    | Sanchez-Ramirez, Luisa Fernanda          | 03    | 168   | 91       |         |          |                |          |          |          |          |            |          | 96         | 12       |    |
| 452524                                                                                                    | Sandoval, Hanna Marie                    | 03    | 168   | 75       |         |          |                |          |          |          |          |            | 90       | 96         | 13       |    |
| 467355                                                                                                    | Smith, Emily Ann                         | 03    | 168   | 96       |         |          |                |          |          |          |          |            | 96       | 94         | 12       |    |
| 480547                                                                                                    | Terstegge, Harrison Samuel               | 03    | 168   | 99       |         |          |                |          |          |          |          |            | 97       | 97         | 12       |    |
| 480518                                                                                                    | Vera, Mariangela                         | 03    | 168   | 72       |         |          |                |          |          |          |          |            | 86       | 90         | 12       |    |
| 467233                                                                                                    | Wright, Morgan Lee                       | 03    | 168   | 98       |         |          |                |          |          |          |          |            | 93       | 90         | 13       |    |
| 480341                                                                                                    | Yetter, Celina Marie                     | 03    | 168   | 93       |         |          |                |          |          |          |          |            | 95       | 93         | 12       |    |
| Dropped Studen                                                                                                    | ts With Ownership                        |       |       |          |         |          |                |          |          |          |          |            |          |            |          | -  |
|                                                                                                    |                                          |       |       | •        |         |          |                | ]        |          |          |          |            |          |            | •        |    |
|                                                                                                    |                                          |       |       |          |         |          |                |          |          |          |          |            |          |            |          |    |
|                                                                                                    | <u>Save</u> <u>R</u> estore <u>C</u> alc | ulate | Grade |          | inalize | s        | <u>h</u> ow Va | lues     | Ret      | urn to   | Search   | Results    |          |            |          |    |

# TEAMS Gradebook

Character Development

#### **Character Development**

| ER3100/3D - F<br>EZ0290/3D - H<br>ER3100/3D - R<br>EL3100/3D - L<br>EM3100/3D - L<br>ES3100/3D - S<br>EC3100/3D - S | Reading 3 - S1, S2<br>IR Monolingual - S1, S2<br>Reading 3 - S1, S2<br>Arts 3 - S1, S2<br>- S1, S2<br>- S1, S1<br>- S1, S1<br>- S1<br>- S1<br>- | eport<br>  GL | Card<br>SCH      | Progre<br>NW4 | AA<br>A       | NW1        | NW2             | NW3<br>▲<br>⊡ | PROJ              |                |    |   |
|----------------------------------------------------------------------------------------------------|----------------------------------------------------------------------------------------------------|---------------|------------------|---------------|---------------|------------|-----------------|---------------|-------------------|----------------|----|---|
| Sel                                                                                                    | ect HR –<br>For report<br>Not progr                                                                                                    | t o<br>e      | <b>-lo</b><br>ca | on<br>rc      | ne<br>I<br>ep | e F<br>00  | R<br>rt         | C             | m                 |                |    |   |
| 467229                                                                                                    | Montes, Alejandro Ivan                                                                                                    | 03            | 168              | 78            |               | 90         | 95              | 81            | 86                | _              |    |   |
| 467282                                                                                                    | Offutt, Savannah Brielle                                                                                                    | 03            | 168              | 96            |               | 88         | 89              | 86            | 90                |                |    |   |
| 458486                                                                                                    | Portillo, Andres Alejandro                                                                                                    | 03            | 168              | 88            |               | 84         | 87              | 82            | 85                |                |    |   |
| 467357                                                                                                    | Rovner, Hernan Manuel                                                                                                    | 03            | 168              | 96            |               | 94         | 94              | 98            | 96                |                |    |   |
| 460437                                                                                                    | Sanchez-Ramirez, Luisa Fernanda                                                                                                    | 03            | 168              | 91            |               | 96         |                 | 91            |                   |                |    |   |
| 452524                                                                                                    | Sandoval, Hanna Marie                                                                                                    | 03            | 168              | 75            |               | 96         | 95              | 92            | 90                |                |    |   |
| 467355                                                                                                    | Smith, Emily Ann                                                                                                    | 03            | 168              | 96            |               | 94         | 99              | 96            | 96                |                |    |   |
| 480547                                                                                                    | Terstegge, Harrison Samuel                                                                                                    | 03            | 168              | 99            |               | 97         | 97              | 95            | 97                |                |    |   |
| 480518                                                                                                    | Vera, Mariangela                                                                                                    | 03            | 168              | 72            |               | 90         | 93              | 90            | 86                |                |    |   |
| 467233                                                                                                    | Wright, Morgan Lee                                                                                                    | 03            | 168              | 98            |               | 90         | 90              | 93            | 93                |                |    |   |
| 480341                                                                                                    | Yetter, Celina Marie                                                                                                    | 03            | 168              | 93            |               | 93         | 98              | 96            | 95                |                |    |   |
| Dropped Studen                                                                                                    | ts With Ownership                                                                                                    |               |                  |               |               |            |                 |               |                   |                |    | - |
|                                                                                                    | Save Restore Calcu                                                                                                    | ulate         | Grade            |               | inalize       | S <u>ł</u> | <u>1</u> ow Val | ues           | R <u>e</u> turn t | o Search Resul | ts |   |

#### **Character Development**

| Show C                                                   | z NW3 NW                                   | 4 | Report Card      | Progres   |     | edit      |          |            |          |          |     |       |    |     |     |
|----------------------------------------------------------|--------------------------------------------|---|------------------|-----------|-----|-----------|----------|------------|----------|----------|-----|-------|----|-----|-----|
|                                                          | Student Name                               |   | GL SCH           | NW4       | CM1 | CM2       | WOR      | CND        | EFF      | LIS      | IND | отн   | AA | NW1 | CM1 |
|                                                          |                                            |   |                  |           | Ξ   |           |          |            |          |          |     |       |    |     | Ξ   |
| All                                                      |                                            |   |                  |           |     |           |          |            |          |          |     | •     |    |     | · · |
| Scheduled Studen                                         | ts With Ownership<br>Baldwin, Ethan Perry  |   | 03 168           |           |     |           |          |            |          |          |     |       |    | NG  |     |
| 480346                                                   |                                            |   |                  |           |     |           |          |            |          |          |     |       |    |     |     |
| 506134                                                   |                                            |   | $\cap$           |           |     |           | <b>`</b> |            | <u>_</u> |          |     |       |    |     |     |
| 467305                                                   |                                            |   |                  | <b>IU</b> | IEI | ເຍະ       | 5 1      | VV (       | )        | <b>\</b> |     |       |    |     |     |
| 480340                                                   |                                            |   |                  |           |     |           |          |            |          |          |     |       |    |     |     |
| 506237                                                   |                                            |   |                  |           |     |           |          |            |          |          |     |       |    |     |     |
| 456986                                                   | IIS                                        |   | ISte             | n         | S   |           |          |            |          |          |     |       |    |     | _   |
| 480504                                                   |                                            |   |                  |           |     |           |          |            |          |          |     |       |    |     | _   |
| 467229                                                   |                                            |   |                  | _         |     |           |          |            |          | _        |     |       |    |     |     |
| 467282                                                   |                                            |   | Mor              | VC        |     | hr        |          | $\sim$     | n        | ~~       | nt  | fly z | ,  |     |     |
| 458486                                                   |                                            |   |                  | V D       |     | IU        | Ch       | して         |          | して       | ;   | llγ   |    |     | _   |
| 46/35/                                                   |                                            |   |                  |           |     |           |          |            |          |          |     |       |    |     |     |
| 1400437                                                  |                                            | 1 |                  |           |     |           | _        |            | L        |          | 1   |       |    |     |     |
| 452524                                                   |                                            |   | vvor             | KS        | M   | <b>/e</b> |          | <b>W</b> ľ | τn       | $\cap$   | TN  | er    | S  |     |     |
| 450437<br>452524<br>467355                               |                                            |   |                  |           | •   |           |          | ~ ~ 1      |          |          |     |       |    |     |     |
| 452524<br>467355<br>480547                               | $\checkmark$ $\cdots$                      |   |                  |           |     |           |          |            |          |          |     |       |    | NG  |     |
| 452524<br>467355<br>480547<br>480518<br>467233           | Wright, Morgan Lee                         |   | 03 168           |           |     |           |          |            |          |          |     |       |    |     |     |
| 452524<br>467355<br>480547<br>480518<br>467233<br>480341 | Vright, Morgan Lee<br>/etter, Celina Marie |   | 03 168<br>03 168 |           |     |           |          |            |          |          |     |       |    | NG  |     |

#### **WOR – Completes Work**

| ER3100/3D - F  | Reading 3 - S1 , S2 📃 💌         |          |          |          |                   |          |         |         |     |              |          |          |          |     |     |    |
|----------------|---------------------------------|----------|----------|----------|-------------------|----------|---------|---------|-----|--------------|----------|----------|----------|-----|-----|----|
| NUME           |                                 | a a a ch | Card     | Dragra   |                   | en dit   |         |         |     |              |          |          |          |     |     |    |
| INW1 IN        | w2 10w3 10w4 1                  | eport    | Card     | Progres  |                   | rean     |         |         |     |              |          |          |          |     |     |    |
| Filter: Show   | Comments 🔹                      |          |          |          |                   |          |         |         |     |              |          |          |          |     |     |    |
| Local ID       | Student Name                    | GL       | SCH      | NW4      | CM1               | CM2      | WOR     | CND     | EFF | LIS          | IND      | OTH      | AA       | NW1 | CM1 | CN |
|                |                                 |          |          | <b>•</b> | <b>•</b>          | <b>•</b> |         |         |     |              | <b>•</b> | <b>•</b> |          | •   |     |    |
|                |                                 |          |          |          |                   |          |         |         |     |              |          |          |          |     |     | E  |
|                |                                 |          | _        | -        | -                 | -        |         | -       | -   | -            | -        | -        | <b>•</b> | -   | -   | -  |
| All            |                                 |          |          |          |                   |          | -       |         |     |              |          |          |          |     |     |    |
| Scheduled Stud | ents With Ownership             |          |          |          |                   |          | $\sim$  |         |     |              |          |          |          |     |     |    |
| 467255         | Baldwin, Ethan Perry            | 03       | 168      | 99       |                   |          |         |         |     |              |          |          |          | 96  | 10  | -  |
| 480346         | Giron, Clayton Alejandro        | 03       | 168      | 98       |                   |          |         |         |     |              |          |          |          | 96  | 12  |    |
| 467205         | Han, Haejin                     | 03       | 168      | 93       |                   |          |         |         |     |              |          |          |          | 96  | 12  |    |
| 467303         | Harpandez, Jassica Daniella     |          |          |          |                   |          |         |         | -   | $  \times  $ |          |          |          | 07  | 13  | -  |
| 479781         | Iordan Abiaail Kaylone          | Com      | ment \   | /alues   |                   |          |         |         |     | _            |          |          |          | 95  | 12  | -  |
| 506237         | Jung Emanuel                    |          |          | Descri   | ption             |          |         |         |     |              |          |          |          | 95  | 12  | -  |
| 456986         | Kindy Carson Lane               | ι        | J        | Unsatis  | sfactory          | /No Sa   | tisfact | orio    |     |              |          |          |          | 93  | 11  |    |
| 480504         | Marguez, Audrey Marie           | 5        | 5 (      | Satisfa  | ctory/S           | atisfac  | torio   |         |     |              |          |          |          | 94  | 12  |    |
| 467263         | Martell, Juliana Isabel         | 0        | <b>D</b> | Outsta   | nding/S           | obresa   | liente  |         |     | -            |          |          |          | 94  | 12  |    |
| 467229         | Montes, Alejandro Ivan          |          | N I      | Needs    | Improv<br>ing/Mei | ement/   | Necesi  | ta Mejo | rar |              |          |          |          | 90  | 17  |    |
| 467282         | Offutt, Savannah Brielle        |          | <b>-</b> | Improv   | ing/inej          | jorando  |         |         |     |              |          |          |          | 88  | 13  |    |
| 458486         | Portillo, Andres Alejandro      |          |          |          |                   |          |         |         |     |              |          |          |          | 84  | 17  |    |
| 467357         | Rovner, Hernan Manuel           |          |          |          |                   | Ok       |         |         |     |              |          |          |          | 94  | 12  |    |
| 460437         | Sanchez-Ramirez, Luisa Fernanda | L        |          |          |                   |          |         |         |     |              |          |          |          | 96  | 12  |    |
| 452524         | Sandoval, Hanna Marie           | 03       | 168      | 75       |                   |          |         |         |     |              |          |          |          | 96  | 13  |    |
| 467355         | Smith, Emily Ann                | 03       | 168      | 96       |                   |          |         |         |     |              |          |          |          | 94  | 12  |    |
| 480547         | Terstegge, Harrison Samuel      | 03       | 168      | 99       |                   |          |         |         |     |              |          |          |          | 97  | 12  |    |
| 480518         | Vera, Mariangela                | 03       | 168      | 72       |                   |          |         |         |     |              |          |          |          | 90  | 12  |    |
| 467233         | Wright, Morgan Lee              | 03       | 168      | 98       |                   |          |         |         |     |              |          |          |          | 90  | 13  |    |
| 480341         | Yetter, Celina Marie            | 03       | 168      | 93       |                   |          |         |         |     |              |          |          |          | 93  | 12  |    |
| Dropped Studer | nts With Ownership              |          |          |          |                   |          |         |         |     |              |          |          |          |     |     |    |
|                |                                 |          |          | •        |                   |          |         |         |     |              |          |          |          |     | •   |    |
|                | Save Restore Cal                | culate   | Grade    |          |                   | s        | how Va  | lues    | Ret | urn to :     | Search   | Results  | ;        |     |     |    |
|                |                                 |          |          |          |                   |          |         |         |     |              |          |          |          |     |     |    |

#### LIS – Listens

| ER3100/3D - F  | Reading 3 - S1 , S2 💽           |       |       |         |          |          |                    |          |             |          |         |      |        |       |     |     |     |
|----------------|---------------------------------|-------|-------|---------|----------|----------|--------------------|----------|-------------|----------|---------|------|--------|-------|-----|-----|-----|
| NIMO           |                                 | anort | Card  | Progray |          | radit    |                    |          |             |          |         |      |        |       |     |     |     |
|                | 12 1113 1114 IN                 | epone | Cand  | Progres |          | reun     |                    |          |             |          |         |      |        |       |     |     |     |
| Filter: Show   | Comments 🔹                      |       |       |         |          |          |                    |          |             |          |         |      |        |       |     |     |     |
| Local ID       | Student Name                    | GL    | SCH   | NW4     | CM1      | CM2      | WOR                | CND      | EFF         | LIS      | IND     | OT   | H   A  | A     | NW1 | CM1 | CN  |
|                |                                 | -     |       | <b></b> | <b>•</b> | <b></b>  | <b>•</b>           | <b></b>  | -           |          | <b></b> | ▲    | .      | ▲     | •   | -   | -   |
|                |                                 |       |       | Ξ       |          |          |                    | Ξ        |             |          |         |      | [      | =     | -   |     | E   |
|                |                                 |       |       | -       | -        | -        | -                  | -        | -           |          | -       | -    |        | -     | •   | -   | _   |
| All            |                                 |       |       | L       |          |          |                    |          |             | 2 2      |         |      |        |       |     |     |     |
| Scheduled Stud | ents With Ownership             | 0.0   | 1.00  |         |          |          |                    |          |             | Y        |         |      |        |       | 0.0 | 10  |     |
| 467233         | Giron Clauten Aleiandre         | 03    | 160   | 33      |          |          |                    |          |             | -        |         |      |        |       | 96  | 10  | A   |
| 506124         | Han Haciin                      | 03    | 160   | 20      |          |          |                    |          |             |          |         |      |        |       | 96  | 12  | H   |
| 467305         | Hatch Kalsay Anna               | 03    | 169   | ł       |          |          |                    |          |             |          |         | ×    |        | - 1   | 20  | 12  | H I |
| 479781         | Hernandez, Jessica Danielle     | 03    | 168   | Com     | ment \   | /alues   |                    |          |             |          |         |      |        |       | 95  | 13  | H I |
| 480340         | Jordan, Abigail Kaylene         | 03    | 168   |         |          | Descrip  | otion              |          |             |          |         |      |        | ·· •  | 96  | 12  | F I |
| 506237         | Jung, Emanuel                   | 03    | 168   | i i     | J        | Unsatis  | factory            | /No Sa   | tisfacto    | rio      |         |      |        | ··· 1 | 95  | 12  |     |
| 456986         | Kindy, Carson Lane              | 03    | 168   | 1 1     | 5 \$     | Satisfac | ctory/S            | atisfact | orio        |          |         |      | H      |       | 93  | 11  |     |
| 480504         | Marquez, Audrey Marie           | 03    | 168   |         | D (      | Outstar  | nding/S            | obresal  | iente       |          |         |      |        | ·· 1  | 94  | 12  |     |
| 467263         | Martell, Juliana Isabel         | 03    | 168   | i !     |          | Needs 1  | Improve<br>Improve | ement/l  | Vecesit     | a Mejo   | rar     |      |        | - i   | 94  | 12  |     |
| 467229         | Montes, Alejandro Ivan          | 03    | 168   | i       | 1 .      | Improvi  | ing/mej            | orando   |             |          |         |      | L L    | i     | 90  | 17  |     |
| 467282         | Offutt, Savannah Brielle        | 03    | 168   |         |          |          |                    |          |             |          |         |      |        |       | 88  | 13  | 1   |
| 458486         | Portillo, Andres Alejandro      | 03    | 168   | Î       |          |          |                    | OF       |             |          |         |      |        |       | 84  | 17  | 1   |
| 467357         | Rovner, Hernan Manuel           | 03    | 168   |         |          |          |                    | <u>~</u> |             |          |         |      |        |       | 94  | 12  |     |
| 460437         | Sanchez-Ramirez, Luisa Fernanda | 03    | 168   | 91      |          |          |                    |          |             |          |         |      |        |       | 96  | 12  |     |
| 452524         | Sandoval, Hanna Marie           | 03    | 168   | 75      |          |          |                    |          |             |          |         |      |        |       | 96  | 13  |     |
| 467355         | Smith, Emily Ann                | 03    | 168   | 96      |          |          |                    |          |             |          |         |      |        |       | 94  | 12  |     |
| 480547         | Terstegge, Harrison Samuel      | 03    | 168   | 99      |          |          |                    |          |             |          |         |      |        |       | 97  | 12  |     |
| 480518         | Vera, Mariangela                | 03    | 168   | 72      |          |          |                    |          |             |          |         |      |        |       | 90  | 12  |     |
| 467233         | Wright, Morgan Lee              | 03    | 168   | 98      |          |          |                    |          |             |          |         |      |        |       | 90  | 13  |     |
| 480341         | Yetter, Celina Marie            | 03    | 168   | 93      |          |          |                    |          |             |          |         |      |        |       | 93  | 12  |     |
| Dropped Studen | ts With Ownership               |       |       |         |          |          |                    |          |             |          |         |      |        |       |     |     |     |
|                |                                 |       |       | •       |          |          |                    |          |             |          |         |      |        |       |     | •   |     |
|                | Sava Bastara Cala               | ulata | Grada |         |          |          | how Mr             | luce     | Pet         | urn to   | Saarah  | Pac  | ulte   |       |     |     |     |
|                |                                 | urace | Grade |         | _        | /        | . <u></u> ow ve    | ides     | <u>Ne</u> t | ann co . | Jearch  | Rest | ares - |       |     |     |     |

### **IND – Works Independently**

| ER3100/3D - R   | eading 3 - S1 , S2 🔹            |       |       |            |        |                    |                   |                   |         |          |        |        |            |      |     |    |
|-----------------|---------------------------------|-------|-------|------------|--------|--------------------|-------------------|-------------------|---------|----------|--------|--------|------------|------|-----|----|
|                 |                                 |       |       | _          |        | 11.                |                   |                   |         |          |        |        |            |      |     |    |
| NW1 NV          | V2 NW3 NW4 Re                   | eport | Card  | Progres    |        | redit              |                   |                   |         |          |        |        |            |      |     |    |
| Filter: Show (  | Comments 💽                      |       |       |            |        |                    |                   |                   |         |          |        |        |            |      |     |    |
| Local ID        | Student Name                    | GL    | SCH   | NW4        | CM1    | CM2                | WOR               | CND               | EFF     | LIS      | IND    | ОТН    | AA         | NW1  | CM1 | CN |
|                 |                                 |       |       | •          |        |                    |                   |                   |         | •        |        |        |            |      | •   |    |
|                 |                                 |       |       |            |        |                    |                   |                   |         |          |        |        |            |      |     | E  |
|                 |                                 |       |       | <b>. .</b> | -      | -                  | -                 | -                 | -       | -        |        | -      | . <b>-</b> | -    | -   | -  |
| All             |                                 |       |       |            |        |                    |                   |                   |         |          |        | ·      |            |      |     |    |
| Scheduled Stude | ents With Ownership             | 0.0   | 1.00  |            |        |                    |                   |                   |         |          | Y      |        |            | 1.00 | 10  |    |
| 467200          | Giron, Clautan Alaiandra        | 03    | 168   | 99         |        |                    |                   |                   |         |          |        |        |            | 96   | 10  | +  |
| 506134          | Han Haeiin                      | 03    | 168   | 93         |        |                    |                   |                   |         |          |        |        |            | 96   | 12  | H  |
| 467305          | Hatch, Kelsey Anne              | 03    | 168   |            |        |                    |                   |                   |         |          |        |        |            | 89   | 13  | +  |
| 479781          | Hernandez, Jessica Danielle     | 03    | 168   |            |        |                    |                   |                   |         |          | -      | × -    |            | 95   | 13  | +  |
| 480340          | Jordan, Abigail Kaylene         | 03    | 168   | Com        | ment \ | /alues             |                   |                   |         |          |        |        | 1          | 96   | 12  | 1  |
| 506237          | Jung, Emanuel                   | 03    | 168   | 1          |        | Descrip            | ption             |                   |         |          |        |        | - ···      | 95   | 12  | 1  |
| 456986          | Kindy, Carson Lane              | 03    | 168   | i u        | J      | Unsatis            | factory           | /No Sa            | tisfact | orio     |        |        |            | 93   | 11  | 1  |
| 480504          | Marquez, Audrey Marie           | 03    | 168   |            | 5 5    | Satisfac           | tory/S            | atisfact          | torio   |          |        |        |            | 94   | 12  |    |
| 467263          | Martell, Juliana Isabel         | 03    | 168   |            | ינ     | Outstar<br>Needs 1 | naing/s<br>Improv | obresa<br>ement/l | Necesi  | ta Meio  | rar    |        |            | 94   | 12  |    |
| 467229          | Montes, Alejandro Ivan          | 03    | 168   |            | I I    | Improvi            | ing/Mej           | orando            |         |          |        |        |            | 90   | 17  |    |
| 467282          | Offutt, Savannah Brielle        | 03    | 168   |            |        |                    |                   |                   |         |          |        |        |            | 88   | 13  |    |
| 458486          | Portillo, Andres Alejandro      | 03    | 168   |            |        |                    |                   |                   |         |          |        |        |            | 84   | 17  |    |
| 467357          | Rovner, Hernan Manuel           | 03    | 168   | ļ.         |        |                    |                   | 0 <u>k</u>        |         |          |        |        |            | 94   | 12  | 4  |
| 460437          | Sanchez-Ramirez, Luisa Fernanda | 03    | 168   |            |        |                    |                   |                   |         |          |        |        |            | 96   | 12  | 4  |
| 452524          | Sandoval, Hanna Marie           | 03    | 168   | 75         |        |                    |                   |                   |         |          |        |        |            | 96   | 13  | 4  |
| 467355          | Smith, Emily Ann                | 03    | 168   | 96         |        |                    |                   |                   |         |          |        |        |            | 94   | 12  |    |
| 480547          | Terstegge, Harrison Samuel      | 03    | 168   | 99         |        |                    |                   |                   |         |          |        |        |            | 97   | 12  | +  |
| 480518          | Vera, Mariangela                | 03    | 168   | /2         |        |                    |                   |                   |         |          |        |        |            | 90   | 12  | +  |
| 467233          | Vottos, Colina Maria            | 03    | 168   | 90         |        |                    |                   |                   |         |          |        |        |            | 90   | 13  | +  |
| Dropped Student | ts With Ownership               | 103   | 100   |            |        |                    |                   |                   |         |          |        |        | <b>I</b>   | - 55 | 12  |    |
|                 |                                 |       |       |            |        |                    |                   |                   |         |          |        | 1      | -          | 1    |     | ۲÷ |
|                 |                                 |       |       |            |        | <u>.</u>           |                   | ]                 |         |          |        |        |            |      |     |    |
|                 | Save Restore Calc               | ulate | Grade |            |        | s                  | how Va            | lues              | Ret     | urn to : | Search | Result | s          |      |     |    |
|                 |                                 |       |       |            |        |                    | _                 |                   |         |          |        |        |            |      |     |    |

#### **OTH – Works Well** with **Others**

| ER3100/3D - F  | Reading 3 - S1 , S2 🔹                   |       |       |          |        |                    |                |          |             |          |          |              |            |            |     |     |
|----------------|-----------------------------------------|-------|-------|----------|--------|--------------------|----------------|----------|-------------|----------|----------|--------------|------------|------------|-----|-----|
| NW1 N          |                                         | enort | Card  | Progrey  |        | redit              |                |          |             |          |          |              |            |            |     |     |
|                |                                         | pore  |       | riogra.  |        | Con                |                |          |             |          |          |              |            |            |     |     |
| Filter: Show   | Comments 💌                              |       |       |          |        |                    |                |          |             |          |          |              |            |            |     |     |
| Local ID       | Student Name                            | GL    | SCH   | NW4      | CM1    | CM2                | WOR            | CND      | EFF         | LIS      | IND      | OTH          | AA         | NW1        | CM1 | CN  |
|                |                                         |       |       | -        | -      | <b>•</b>           | ▲              | <b>•</b> | -           | -        | <b>•</b> |              | <b>•</b>   | <b>•</b>   | -   | -   |
|                |                                         |       |       |          |        |                    |                |          |             |          |          |              |            |            |     | E   |
|                |                                         |       |       | <b>•</b> | -      | -                  | -              | -        | -           | -        | -        |              | - <b>-</b> | - <b>-</b> | -   | _   |
| All            |                                         |       |       |          |        |                    |                |          |             |          |          | ς ,          | 1          |            |     |     |
| Scheduled Stud | ents With Ownership                     | 02    | 160   | 00       |        |                    |                |          |             |          |          | <b>—</b>     |            | 06         | 10  | -   |
| 480346         | Giron, Clayton Aleiandro                | 03    | 168   | 98       |        |                    |                |          |             |          |          |              |            | 96         | 12  | H   |
| 506134         | Han, Haeiin                             | 03    | 168   | <u> </u> |        |                    |                |          |             |          |          |              |            | 96         | 12  | H I |
| 467305         | Hatch, Kelsey Anne                      | 03    | 168   |          |        |                    |                |          |             |          |          | $  \times  $ | 1          | 89         | 13  | H I |
| 479781         | Hernandez, Jessica Danielle             | 03    | 168   | Com      | ment \ | /alues             |                |          |             |          |          |              |            | 95         | 13  | t I |
| 480340         | Jordan, Abigail Kaylene                 | 03    | 168   |          |        | Descrip            | ption          |          |             |          |          | _            | 1          | 96         | 12  |     |
| 506237         | Jung, Emanuel                           | 03    | 168   | i i      | U      | Unsatis            | factory        | /No Sa   | tisfact     | orio     |          |              | 1 ····     | 95         | 12  |     |
| 456986         | Kindy, Carson Lane                      | 03    | 168   | il :     | s :    | Satisfa            | ctory/S        | atisfact | torio       |          |          |              | 1          | 93         | 11  |     |
| 480504         | Marquez, Audrey Marie                   | 03    | 168   | i -      | 0      | Outsta             | nding/S        | obresa   | liente      |          |          |              | i          | 94         | 12  |     |
| 467263         | Martell, Juliana Isabel                 | 03    | 168   | il '     | T      | iveeds .<br>Improv | ing/Mei        | ement/i  | Necesi      | ca Mejo  | rar      |              |            | 94         | 12  |     |
| 467229         | Montes, Alejandro Ivan                  | 03    | 168   | Î a 🗆    | -      |                    |                | oranao   |             |          |          |              |            | 90         | 17  |     |
| 467282         | Offutt, Savannah Brielle                | 03    | 168   |          |        |                    |                |          |             |          |          |              |            | 88         | 13  |     |
| 458486         | Portillo, Andres Alejandro              | 03    | 168   |          |        |                    |                | Ok       |             |          |          |              |            | 84         | 17  |     |
| 467357         | Rovner, Hernan Manuel                   | 03    | 168   |          |        |                    |                |          |             |          |          |              |            | 94         | 12  |     |
| 460437         | Sanchez-Ramirez, Luisa Fernanda         | 03    | 168   | 91       |        |                    |                |          |             |          |          |              |            | 96         | 12  |     |
| 452524         | Sandoval, Hanna Marie                   | 03    | 168   | 75       |        |                    |                |          |             |          |          |              |            | 96         | 13  |     |
| 467355         | Smith, Emily Ann                        | 03    | 168   | 96       |        |                    |                |          |             |          |          |              |            | 94         | 12  |     |
| 480547         | Terstegge, Harrison Samuel              | 03    | 168   | 99       |        |                    |                |          |             |          |          |              |            | 97         | 12  |     |
| 480518         | Vera, Mariangela                        | 03    | 168   | 72       |        |                    |                |          |             |          |          |              |            | 90         | 12  | -   |
| 467233         | Wright, Morgan Lee                      | 03    | 168   | 98       |        |                    |                |          |             |          |          |              |            | 90         | 13  | -   |
| 480341         | Vetter, Celina Marie                    | 03    | 168   | 93       |        |                    |                |          |             |          |          |              | L          | 93         | 12  |     |
| Dropped Studen | its With Ownership                      |       |       |          |        |                    |                | -        |             |          |          |              |            |            |     |     |
|                |                                         |       |       | •        |        |                    |                |          |             |          |          |              |            |            | Þ   |     |
|                | Sava Bastara Cala                       | ulata | Grada |          |        |                    | how Mr         | luce     | D = 1       | ure to i | Conroh   | Perula       | -          |            |     |     |
|                | <u>Save</u> <u>Restore</u> <u>C</u> alc | urate | Grade |          |        | <u>/</u>           | <u>n</u> ow va | ndes     | <u>Re</u> t | urn co : | search   | Result       | -          |            |     |     |

# TEAMS Gradebook

## Absences by Nine Weeks

#### **Absences** by Nine Weeks

| Hom  | ne Te                | eacher N               | 1enu      | Create Employee Jol    | о Арр | lication/Tra | nsfer | Help     |      |      |     |     |     |     |     |    |      |
|------|----------------------|------------------------|-----------|------------------------|-------|--------------|-------|----------|------|------|-----|-----|-----|-----|-----|----|------|
|      |                      |                        |           |                        |       |              |       |          |      |      |     |     |     |     |     |    |      |
| EZO  | 290/3                | D - HR N               | 1on ol ir | igual - S1 , S2 - T/01 | -     |              |       |          |      |      |     |     |     |     |     |    |      |
|      |                      |                        |           |                        |       |              |       |          |      |      |     |     |     |     |     |    |      |
| EZ0  | 290/30               | ) - H <mark>R</mark> M | onolin    | gual - S1 , S2 - T/01  |       | Report       | Card  | Progress | s Cr | edit |     |     |     |     |     |    |      |
| ER3  | 100/30               | ) - <b>(</b>           | ing 3 ·   | - S1 , S2 - T/02       |       |              |       | _        |      | _    |     |     |     |     |     |    |      |
| EL3: | 100/3 <mark>P</mark> | 4                      | ne A      | rts 3 - S1 , S2 - T/03 |       |              |       |          |      |      |     |     |     |     |     |    |      |
| EM3  | 100/30               | D                      | 3 - SI    | L , S2 - T/05          |       | GL           | SCH   | NW1      | LTR  | NW2  | LTR | NW3 | LTR | NW4 | LTR | AA | PROJ |
| ES3  | 100/30               |                        | tud 3     | - S1 , S2 - T/06       |       |              |       |          |      |      |     |     |     |     |     |    |      |
| EC3  | 100/30               | D I                    | ce 3 -    | S1, S2 - T/07          | -     |              |       |          | -    |      |     |     |     |     |     |    |      |
|      |                      |                        |           |                        |       |              |       |          |      |      |     |     | -   |     |     |    |      |

#### Select HR – Home Room Not a course/section

#### **Show Attendance**

| EZ 0290/3                                                                              | 3D - HR Monolingual - S1 , S2                                                                                                    | - T/01 💌         |                                                             |                                                             |                                              |             |                                                    |             |                                              |                           |            |                   |     |      |
|----------------------------------------------------------------------------------------|----------------------------------------------------------------------------------------------------|------------------|-------------------------------------------------------------|-------------------------------------------------------------|----------------------------------------------|-------------|----------------------------------------------------|-------------|----------------------------------------------|---------------------------|------------|-------------------|-----|------|
| NIM/1                                                                                  |                                                                                                    | NW/4 Do          | nort                                                        | Card                                                        | Drograd                                      |             | adit                                               |             |                                              |                           |            |                   |     |      |
| INAAT                                                                                  | 14442                                                                                                    |                  | sport                                                       | Caru                                                        | riogres                                      |             | euit                                               |             |                                              |                           |            |                   |     |      |
| Filter:                                                                                | Show Attendance                                                                                                    | •                |                                                             |                                                             |                                              |             |                                                    |             |                                              |                           |            |                   |     |      |
| Local ID                                                                               | udent Name                                                                                                    |                  | GL                                                          | SCH                                                         | NW1                                          | LTR         | NW2                                                | LTR         | NW3                                          | LTR                       | NW4        | LTR               | AA  | PROJ |
|                                                                                        |                                                                                                    |                  |                                                             |                                                             |                                              |             |                                                    |             |                                              |                           |            |                   |     |      |
|                                                                                        |                                                                                                    |                  |                                                             |                                                             | Ξ                                            | Ξ           | Ξ                                                  | -           |                                              | Ξ                         | =          | -                 | Ξ   | Ξ    |
|                                                                                        |                                                                                                    |                  |                                                             |                                                             | •                                            | •           | •                                                  | •           | •                                            | •                         | -          | •                 | •   | •    |
|                                                                                        |                                                                                                    | <b>.</b>         |                                                             |                                                             |                                              |             |                                                    |             |                                              |                           |            |                   |     |      |
|                                                                                        | alact <b>Fi</b> l                                                                                                    | ltor ·           |                                                             |                                                             |                                              |             |                                                    |             |                                              |                           |            |                   |     |      |
|                                                                                        |                                                                                                    | ILCI.            |                                                             |                                                             |                                              |             |                                                    |             |                                              |                           |            |                   |     |      |
|                                                                                        |                                                                                                    |                  |                                                             |                                                             |                                              |             |                                                    |             |                                              |                           |            |                   |     |      |
|                                                                                        | <b>•</b> ••                                                                                                    | _                |                                                             |                                                             |                                              |             | -                                                  |             |                                              |                           |            |                   |     |      |
|                                                                                        | Show                                                                                                    | Δtto             | $\cap$                                                      | 12                                                          | nc                                           | Δ           | $\square$                                          | R           |                                              |                           |            |                   |     |      |
|                                                                                        | Show                                                                                                    | Atter            |                                                             | da                                                          | nc                                           | e           | 0                                                  | R           |                                              |                           |            |                   |     |      |
|                                                                                        | Show                                                                                                    | Atter            | <b>n</b> (                                                  | da                                                          | nc                                           | e           | 0                                                  | R           | <b>~</b>                                     |                           |            |                   |     |      |
|                                                                                        | Show<br>Show                                                                                                    | Atter            | n<br>n                                                      | da<br>da                                                    | nc<br>nc                                     | e<br>e      | 0<br>ar                                            | R           | С                                            | าก                        | ٦m         | ner               | nts |      |
|                                                                                        | Show<br>Show                                                                                                    | Atter<br>Atter   |                                                             | da<br>da                                                    | nc<br>nc                                     | e<br>e      | 0<br>ar                                            | R           | С                                            | วท                        | ٦m         | ner               | nts | 5    |
| 468879                                                                                 | Show<br>Show                                                                                                    | Atter<br>Atter   |                                                             | da<br>da                                                    |                                              | e<br>e      | 0<br>ar                                            | R           | C (                                          | nc                        | ۲ <b>m</b> | ner               | nts | 5    |
| 468879<br>485671                                                                       | Show<br>Show<br>Gomez, Denisse Vict<br>Gonzalez, Aiza Brian                                                                                                    | Atter<br>Atter   |                                                             | da<br>da<br>168<br>168                                      |                                              | e<br>e      | O<br>ar                                            |             | NG<br>NG                                     | <b>5</b><br>1             | nm         |                   | nts | 5    |
| 468879<br>485671<br>528042                                                             | Show<br>Show<br>Gomez, Denisse Vict<br>Gonzalez, Aiza Brian<br>Kinson, James Josep                                                                                                    | oria             |                                                             | 168<br>168<br>168                                           | NG<br>NG<br>NG                               | e<br>e      | O<br>ar<br>NG<br>NG                                | R<br>d      | NG<br>NG<br>NG                               | <b>)</b><br>1             | nm         |                   | nts | 5    |
| 468879<br>485671<br>528042<br>505521                                                   | Show<br>Show<br>Show<br>Gomez, Denisse Vict<br>Gonzalez, Aiza Brian<br>Kinson, James Josep<br>Marquez, Alexandra                                                                                                    | oria<br>h        |                                                             | 168<br>168<br>168                                           | NG<br>NG<br>NG<br>NG                         | e<br>e      | NG<br>NG<br>NG<br>NG                               | r<br>R<br>d | NG<br>NG<br>NG<br>NG                         | <b>)</b><br>1             | nm         | 1<br>1            | nts | 5    |
| 468879<br>485671<br>528042<br>505521<br>502116                                         | Show<br>Show<br>Show<br>Gomez, Denisse Vict<br>Gonzalez, Aiza Brian<br>Kinson, James Josep<br>Marquez, Alexandra<br>Mora, Sofia                                                                                     | oria<br>h        | OC<br>03<br>03<br>03<br>03<br>03                            | 168<br>168<br>168<br>168<br>168                             | NG<br>NG<br>NG<br>NG                         | e<br>e      | NG<br>NG<br>NG<br>NG<br>NG                         | r<br>r      | NG<br>NG<br>NG<br>NG<br>NG                   |                           | nm         |                   | nte | 5    |
| 468879<br>485671<br>528042<br>505521<br>502116<br>502073                               | Show<br>Show<br>Show<br>Gomez, Denisse Vict<br>Gonzalez, Aiza Brian<br>Kinson, James Josep<br>Marquez, Alexandra<br>Mora, Sofia<br>Munoz, Aaron                                                                     | oria<br>h        | OC<br>03<br>03<br>03<br>03<br>03<br>03                      | 168<br>168<br>168<br>168<br>168                             | NG<br>NG<br>NG<br>NG<br>NG<br>NG             | e<br>e      | NG<br>NG<br>NG<br>NG<br>NG                         | n<br>n      | NG<br>NG<br>NG<br>NG<br>NG<br>NG             | 2 <b>m</b><br>1           | nm         | 1<br>1            | nte |      |
| 468879<br>485671<br>528042<br>505521<br>502116<br>502073<br>541603                     | Show<br>Show<br>Show<br>Gomez, Denisse Vict<br>Gonzalez, Aiza Brian<br>Kinson, James Josep<br>Marquez, Alexandra<br>Mora, Sofia<br>Munoz, Aaron<br>Piccone, Peter Farris                                            | oria<br>h        | 03<br>03<br>03<br>03<br>03<br>03<br>03                      | 168<br>168<br>168<br>168<br>168<br>168<br>168               | NG<br>NG<br>NG<br>NG<br>NG<br>NG             | e<br>e      | NG<br>NG<br>NG<br>NG<br>NG<br>NG<br>NG             | 1<br>3      | NG<br>NG<br>NG<br>NG<br>NG<br>NG<br>NG       | 2 <b>)</b><br>1<br>1<br>4 | nm         | 1<br>1<br>4       | nts | 5    |
| 468879<br>485671<br>528042<br>505521<br>502116<br>502073<br>541603<br>502314           | Show<br>Show<br>Show<br>Gomez, Denisse Vict<br>Gonzalez, Aiza Brian<br>Kinson, James Josep<br>Marquez, Alexandra<br>Mora, Sofia<br>Munoz, Aaron<br>Piccone, Peter Farris<br>Ray, MacKenzie Fran                     | oria<br>h<br>ces | 03<br>03<br>03<br>03<br>03<br>03<br>03<br>03<br>03<br>03    | 168<br>168<br>168<br>168<br>168<br>168<br>168<br>168        | NG<br>NG<br>NG<br>NG<br>NG<br>NG<br>NG<br>NG | ;e<br>;e    | NG<br>NG<br>NG<br>NG<br>NG<br>NG<br>NG<br>NG       | 1<br>3<br>7 | NG<br>NG<br>NG<br>NG<br>NG<br>NG<br>NG<br>NG | 1<br>1<br>4<br>10         | nm         | 1<br>1<br>4<br>12 | nts |      |
| 468879<br>485671<br>528042<br>505521<br>502116<br>502073<br>541603<br>502314<br>527804 | Show<br>Show<br>Show<br>Gomez, Denisse Vict<br>Gonzalez, Aiza Brian<br>Kinson, James Josep<br>Marquez, Alexandra<br>Mora, Sofia<br>Munoz, Aaron<br>Piccone, Peter Farris<br>Ray, MacKenzie Fran<br>Rojero, Santiago | oria<br>h<br>ces | O (<br>O 3<br>O 3<br>O 3<br>O 3<br>O 3<br>O 3<br>O 3<br>O 3 | 168<br>168<br>168<br>168<br>168<br>168<br>168<br>168<br>168 | NG<br>NG<br>NG<br>NG<br>NG<br>NG<br>NG<br>NG | 5<br>5<br>5 | NG<br>NG<br>NG<br>NG<br>NG<br>NG<br>NG<br>NG<br>NG | 1<br>3<br>7 | NG<br>NG<br>NG<br>NG<br>NG<br>NG<br>NG<br>NG | 1<br>1<br>4<br>10         | <b>nm</b>  | 1<br>1<br>4<br>12 | nte |      |

#### LTR Column

| EZ 0290/3D - HR Monolingual - S1 , S2 - T/01                |               |      |             |             |                                              |                  |                                              |                        |             |                        |       |       |
|-------------------------------------------------------------|---------------|------|-------------|-------------|----------------------------------------------|------------------|----------------------------------------------|------------------------|-------------|------------------------|-------|-------|
| NW1 NW2 NW3 NW4                                             | Report        | Card | Progress    | ; Cr        | edit                                         |                  |                                              |                        |             |                        |       |       |
| Filter: Show Attendance                                     |               |      |             |             |                                              |                  |                                              |                        |             |                        |       |       |
| Local ID Student Name                                       | GL            | SCH  | NW1         | LTR         | NW2                                          | LTR              | NW3                                          | LTR                    | NW4         | LTR                    | AA    | PROJ  |
|                                                             |               |      | ▲<br>⊡<br>▼ | ▲<br>⊡<br>▼ | ▲<br>⊡<br>▼                                  | ▲<br>⊟<br>♥      | ▲<br>⊡<br>▼                                  | ▲<br>⊟<br>▼            | ▲<br>⊡<br>▼ | ▲<br>⊡<br>▼            | <br>₹ | <br>▼ |
| All                                                         |               |      |             |             |                                              |                  |                                              |                        |             |                        |       |       |
| LTR column<br>Shows abse<br>by nine wee                     | n<br>nc<br>ks | es   |             | 2           | NG<br>NG<br>NG<br>NG<br>NG<br>NG<br>NG<br>NG | 3<br>2<br>4<br>6 | NG<br>NG<br>NG<br>NG<br>NG<br>NG<br>NG<br>NG | 6<br>2<br>6<br>11<br>1 |             | 1<br>6<br>4<br>12<br>2 |       |       |
|                                                             |               | 150  |             |             | NG                                           |                  | NG                                           |                        |             |                        |       |       |
| 4856/1 Gonzalez, Alza Brianna<br>528042 Kinson James Joseph | 03            | 168  | NG          |             | NG                                           | 1                | NG                                           | 1                      |             | 1                      |       |       |
| 505521 Marguez, Alexandra                                   | 03            | 168  | NG          |             | NG                                           |                  | NG                                           |                        |             |                        |       |       |
| 502116 Mora, Sofia                                          | 03            | 168  | NG          |             | NG                                           |                  | NG                                           | 1                      |             | 1                      |       |       |
| 502073 Munoz, Aaron                                         | 03            | 168  | NG          |             | NG                                           |                  | NG                                           |                        |             |                        |       |       |
| 541603 Piccone, Peter Farris                                | 03            | 168  | NG          |             | NG                                           | 3                | NG                                           | 4                      |             | 4                      |       |       |
| 502314 Ray, MacKenzie Frances                               | 03            | 168  | NG          | 5           | NG                                           | 7                | NG                                           | 10                     |             | 12                     |       |       |
| 527804 Rojero, Santiago                                     | 03            | 168  | NG          |             | NG                                           |                  | NG                                           |                        |             |                        |       |       |
| 480513 Zamora, Diego                                        | 03            | 168  | NG          | 3           | NG                                           | 3                | NG                                           | 5                      |             | 5                      |       |       |

#### Save Often

| Filter: S    | Show Attendanc | e 🔽              |                 |        |     |      |      |               |         |     |                 |        |        |       |
|--------------|----------------|------------------|-----------------|--------|-----|------|------|---------------|---------|-----|-----------------|--------|--------|-------|
| Local ID     | Student        | Name             | GL              | SCH    | NW1 | LTR  | NW2  | LTR           | NW3     | LTR | NW4             | LTR    | AA     | PROJ  |
|              |                |                  |                 |        |     |      |      |               |         |     |                 |        |        |       |
|              |                |                  |                 |        | -   | -    | -    | Ξ             | -       | -   | -               | -      | -      | Ξ     |
|              |                |                  |                 |        | -   | -    | -    | •             | -       | •   | -               | -      | •      | -     |
| All          |                |                  |                 |        |     |      |      |               |         |     |                 |        |        |       |
| Scheduled    | d Students Wi  | th Ownership     |                 |        |     |      |      |               |         |     |                 |        |        |       |
| 522004       | Al Char        | rak, Yasir A     | 03              | 168    | NG  |      | NG   |               | NG      |     |                 | 1      |        |       |
| 505728       | Alvidrez       | z, Eliya         | 03              | 168    | NG  |      | NG   | 3             | NG      | 6   |                 | 6      |        |       |
| 517512       | Aziz, Ju       | lia Soleil       | 03              | 168    | NG  |      | NG   | 2             | NG      | 2   |                 | 4      |        |       |
| 505528       | Blake, A       | Austin           | 03              | 168    | NG  |      | NG   |               | NG      |     |                 |        |        |       |
| 508727       | Demoss         | , Samuel Clay    | 03              | 168    | NG  |      | NG   |               | NG      |     |                 |        |        |       |
| 541609       | Driver,        | Tanisha Faith    | 03              | 168    | NG  |      | NG   |               | NG      |     |                 |        |        |       |
| 517406       | Farley,        | Patrick Ryan     | 03              | 168    | NG  |      | NG   | 4             | NG      | 6   |                 | 6      |        |       |
| 501937       | Foster,        | Claudia          | 03              | 168    | NG  | 2    | NG   | 6             | NG      | 11  |                 | 12     |        |       |
| 467219       | Franco,        | Karlina Sofia    | 03              | 168    | NG  |      | NG   |               | NG      | 1   |                 | 2      |        |       |
| 468879       | Gomez,         | Denisse Victoria | 03              | 168    | NG  |      | NG   |               | NG      |     |                 |        |        |       |
| 485671       | Gonzale        | z, Aiza Brianna  | 03              | 168    | NG  |      | NG   | 1             | NG      | 1   |                 | 1      |        |       |
| 528042       | Kinson,        | James Joseph     | 03              | 168    | NG  |      | NG   |               | NG      |     |                 |        |        |       |
| 505521       | Marque:        | z, Alexandra     | 03              | 168    | NG  |      | NG   |               | NG      |     |                 |        |        |       |
| 502116       | Mora, S        | ofia             | 03              | 168    | NG  |      | NG   |               | NG      | 1   |                 | 1      |        |       |
| 502073       | Munoz,         | Aaron            | 03              | 168    | NG  |      | NG   |               | NG      |     |                 |        |        |       |
| 541603       | Piccone        | , Peter Farris   | 03              | 168    | NG  |      | NG   | 3             | NG      | 4   |                 | 4      |        |       |
| 502314       | Ray, Ma        | cKenzie Frances  | 03              | 168    | NG  | 5    | NG   | 7             | NG      | 10  |                 | 12     |        |       |
| 527804       | Rojero,        | Santiago         | 03              | 168    | NG  |      | NG   |               | NG      |     |                 |        |        |       |
| 480513       | Zamora         | , Diego          | 03              | 168    | NG  | 3    | NG   | 3             | NG      | 5   |                 | 5      |        |       |
| Dropped S    | Students With  | Ownership        |                 |        |     |      |      |               |         |     |                 |        |        |       |
| <u>S</u> ave | Restore        | Copy Comments    | <u>C</u> alcula | te Gra | de  | Fina | lize | S <u>h</u> ov | v Value | s   | R <u>e</u> turn | to Sea | rch Re | sults |

# TEAMS Gradebook

## Class Assignments Report

#### **Click Reports**

|    | :             | Scheduled Students With                  | Owr   | iersl | 1ip |   |    |     |         |               |              |       |           |     |       |
|----|---------------|------------------------------------------|-------|-------|-----|---|----|-----|---------|---------------|--------------|-------|-----------|-----|-------|
| 1  | 467255 Baldy  | vin, Ethan Perry                         | 03    | 168   | D   | S | GF |     | 96      | 82            | 100          | 99    | 96        | 100 | 100   |
| 2  | 480346 Giron  | , Clayton Alejandro                      | 03    | 168   | D   | S | GP | )   | 96      | 96            | 100          | 87    | 97        | 100 | 88    |
| 3  | 506134 Han,   | Haejin                                   | 03    | 168   | D   | S | GF | )   | 96      | 97            | 100          | 90    | 98        | 100 | 100   |
| 4  | 467305 Hatch  | n, Kelsey Anne                           | 03    | 168   | D   | S | GP | )   | 89      | 95            | 88           | 69    | 97        | 95  | 88    |
| 5  | 479781 Herna  | andez, Jessica Danielle                  | 03    | 168   | D   | S | GF | )   | 95      | 94            | 100          | 83    | 100       | 99  | 88    |
| 6  | 480340 Jorda  | nn, Abigail Kaylene                      | 03    | 168   | D   | S | GF | >   | 96      | 100           | 100          | 99    | 98        | 100 | 100   |
| 7  | 506237 Jung,  | Emanuel                                  | 03    | 168   | D   | S | GF |     | 95      | 99            | 100          | 100   | 94        | 100 | 100   |
| 8  | 456986 Kindy  | r, Carson Lane                           | 03    | 168   | D   | S | GP |     | 93      | 96            | 88           | 97    | 100       | 93  | 100   |
| 9  | 480504 Marq   | uez, Audrey Marie                        | 03    | 168   | D   | S | GF |     | 94      | 100           | 100          | 90    | 98        | 100 | 88    |
| 10 | 467263 Marte  | ell, Juliana Isabel                      | 03    | 168   | D   | S | GP |     | 94      | 100           | 100          | 88    | 95        | 100 | 100   |
| 11 | 467229 Monte  | es, Alejandro Ivan                       | 03    | 168   | D   | S | GF |     | 90      | 91            | 100          | 89    | 90        | 100 | 100   |
| 12 | 467282 Offut  | t, Savannah Brielle                      | 03    | 168   | D   | S | GP | )   | 88      | 82            | 70           | 100   | 98        | 100 | 100   |
| 13 | 458486 Portil | llo, Andres Alejandro                    | 03    | 168   | D   | S | GF |     | 84      | 100           | 75           | 84    | 80        | 100 | 88    |
| 14 | 467357 Rovn   | er, Hernan Manuel                        | 03    | 168   | D   | S | GP | )   | 94      | 100           | 100          | 91    | 94        | 100 | 100   |
| 15 | 452524 Sand   | oval, Hanna Marie                        | 03    | 168   | D   | S | GF |     | 96      | 89            | 100          | 100   | 98        | 100 | 100   |
| 16 | 467355 Smith  | n, Emily Ann                             | 03    | 168   | D   | S | GP | )   | 94      | 91            | 100          | 98    | 99        | 95  | 100   |
| 17 | 480547 Terst  | egge, Harrison Samuel                    | 03    | 168   | D   | S | GF |     | 97      | 97            | 100          | 100   | 99        | 100 | 100   |
| 18 | 480518 Vera,  | Mariangela                               | 03    | 168   | D   | S | GF |     | 90      | 94            | 75           | 90    | 93        | 100 | 100 🔻 |
|    |               |                                          |       |       |     |   |    |     |         | •             |              |       |           |     |       |
|    | Sav           | /e <u>R</u> estore R <u>e</u> turn to Se | earch | Resul | ts  |   | As | sig | inments | <u>N</u> otes | <u>R</u> epo | rts A | ttendance | :   |       |
|    |               |                                          | _     |       | _   |   |    | -   |         |               |              |       | _         |     |       |

#### **Class Assignments Report**

X

Click on a report to run

- Quick Print Student Class Roster Teacher Grid
- Quick Print Class Assignment Report

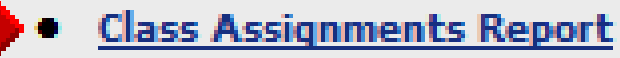

- Failing Assignments Report
- Failing Averages Report
- Individual Progress Report (Elementary)
- Individual Progress Report (Secondary)
- Missing Assignments Report
- Student Assignments Report
- Student Class Roster Teacher Grid

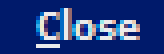

#### **View Report Immediately**

Campus: Franklin High School FY/Sem: 2013 / S1 Teacher: TWEEDLE, JAMES Course/Sect: HS4100SH / R112 Grade Type: 2nd Nine Weeks

#### **Class Assignments Report**

Course Description: Econ-FE

Period: A01

|                                            |            |              | CH11 n'book -<br>11/8/2012 | CH13 n'book -<br>11/8/2012 | Ch14 n'book -<br>11/13/2012 | CH14: Test -<br>11/13/2012 | CH15 QUZ -<br>11/30/2012 | CH15 Vocab -<br>11/30/2012 | CH7 n'book -<br>10/23/2012 | CH7&11 Test -<br>11/8/2012 | Monetary Policy -<br>12/5/2012 |
|--------------------------------------------|------------|--------------|----------------------------|----------------------------|-----------------------------|----------------------------|--------------------------|----------------------------|----------------------------|----------------------------|--------------------------------|
|                                            | Scale V    | alue         | 100                        | 100                        | 100                         | 100                        | 100                      | 100                        | 100                        | 100                        | 100                            |
|                                            | Category C | ount         | 1                          | 1                          | 1                           | 1                          | 1                        | 1                          | 1                          | 1                          | 1                              |
| STUDENT                                    | Ave        | rage         |                            |                            |                             |                            |                          |                            |                            |                            |                                |
| Ceniceros Ortiz, Jonathan Aaron            | 383308     | 85           | 88                         | 80                         | 91                          | 92                         | 80                       | 95                         | 100                        | 60                         | 100                            |
| Corella, Michelle                          | 535124     | 82           | 88                         | 100                        | 97                          | 80                         | 66                       | 100                        | 94                         | 57                         | 100                            |
| Gonzalez, Matthew                          | 372348     | 86           | 88                         | 92                         | 76                          | 84                         | 89                       | 100                        | 82                         | 73                         | 100                            |
| Gutierrez Jr, Martin Patrick               | 390199     | 86           | 84                         | 100                        | 52                          | 80                         | 83                       | 100                        | 100                        | 83                         | 100                            |
| Hall, Richard Thomas                       | 363201     | 80           | 84                         | 72                         | 79                          | 88                         | 70                       | 80                         | 100                        | 63                         | 100                            |
| Kirsch, Riley                              |            |              |                            |                            |                             |                            |                          |                            |                            |                            |                                |
| Lopez, Rafae                               |            |              |                            | 1                          |                             |                            |                          | -                          |                            |                            | 100                            |
| Luna, Taylor                               |            | R            | <b>Dn</b>                  | <b>Ort</b>                 | m                           | <b>ארי</b> אב              | tak                      | $\mathbf{\Delta}$          |                            |                            | 100                            |
| Mijares, Crist                             |            |              | CP                         |                            |                             | JY                         | lan                      |                            |                            |                            | 100                            |
| Minjarez, Ant                              |            |              |                            |                            |                             |                            |                          |                            |                            |                            | 100                            |
| Naves, Louis                               |            |              |                            | _                          |                             |                            |                          |                            |                            |                            |                                |
|                                            | - <b>0</b> | $\mathbf{n}$ |                            | 2                          | <b>· +</b> ~                |                            |                          | o ro                       | to                         |                            | 100                            |
| Pryor, Jaccot                              | - ///      | SH           | ( ( )                      |                            | 5 1(                        | ) ( ](                     |                          | -17                        |                            |                            | 100                            |
| Ramirez, Gis                               |            |              |                            |                            |                             | <b>•</b> 9`                |                          |                            |                            |                            | 100                            |
| Ramirez, Jes                               |            |              |                            |                            |                             |                            |                          |                            |                            |                            | 100                            |
| Reyna, Kann<br>River Verguez, Angel Alexic | 522015     | 74           | 72                         | 02                         | 21                          | 78                         | 88                       | 100                        | 100                        | 47                         | 100                            |
| Podato Joaquin Emilio                      | 208754     | 92           | 80                         | 100                        | 02                          | 78                         | 00                       | 100                        | 100                        | 90                         |                                |
| Rodarte, Joaquin Emilio                    | 208828     | 70           | 00                         | 78                         | 70                          | 70                         | 40                       | 00                         | 100                        | 22                         | 100                            |
| Puiz Tachika Mahol                         | 510428     | 92           | 100                        | 08                         | 04                          | 02                         | -78                      | 100                        | 100                        | 90                         | 100                            |
| Vacallo Mondez, Moravia Alejandra          | 480519     | 93           | 100                        | 06                         | 87                          | 78                         | 91                       | 100                        | 04                         | 57                         | 100                            |
| Vasauor Niendez, moravia Arejandra         | 421855     | 90           | 00                         | 100                        | 02                          | 04                         | 77                       | 100                        | 04                         | 70                         | 100                            |
| Villanuova Posa, Tvanna Chronol            | 554550     | 79           | 76                         | 02                         | 04                          | 72                         | 74                       | 100                        | 94                         | 47                         | 100                            |
| villariueva Rosa, Tyanna Channel           | 004000     | 18           | 10                         | 82                         | 84                          | 12                         | 74                       | 100                        | 62                         |                            | 100                            |

### **View Report Later**

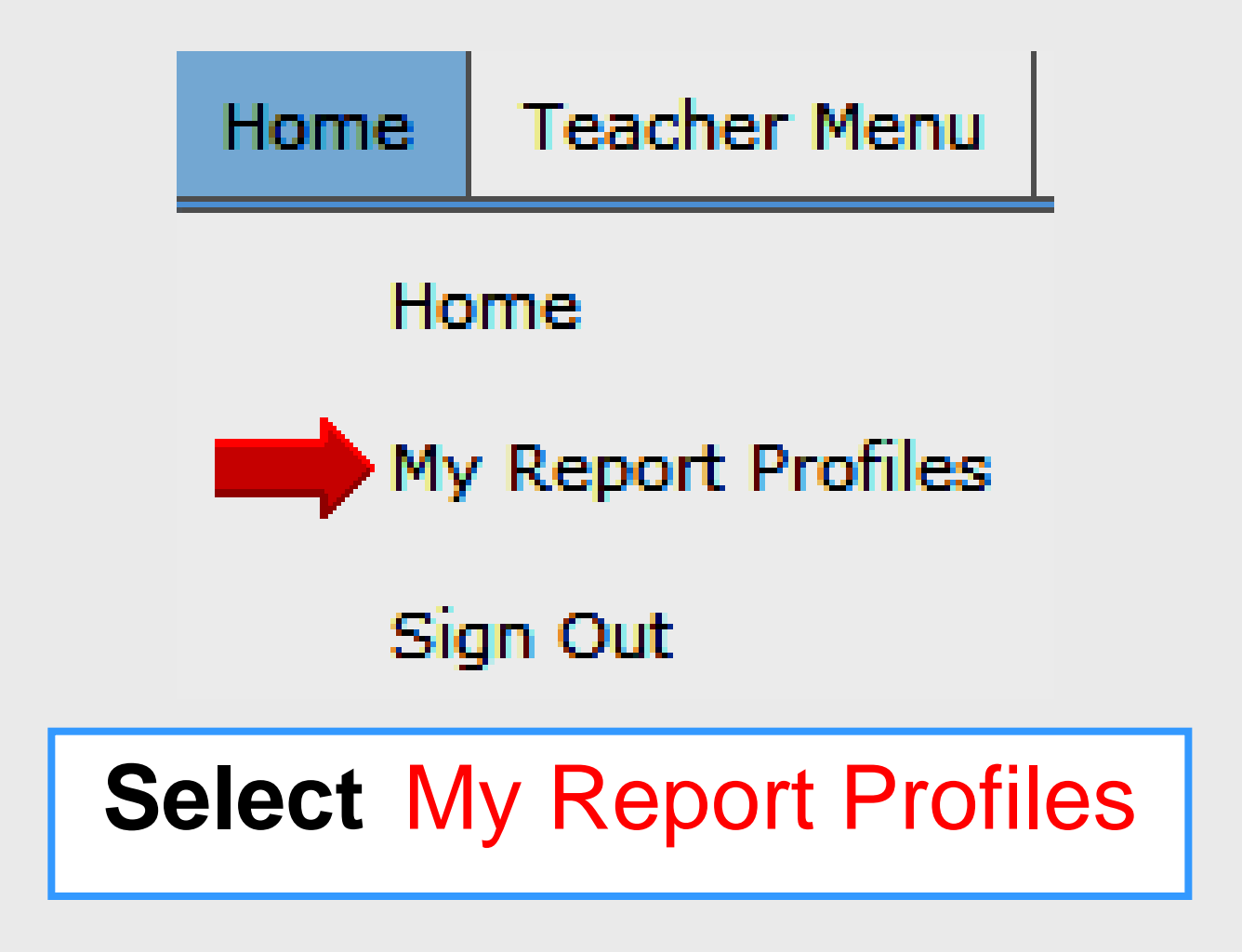

#### **Select Report Queue**

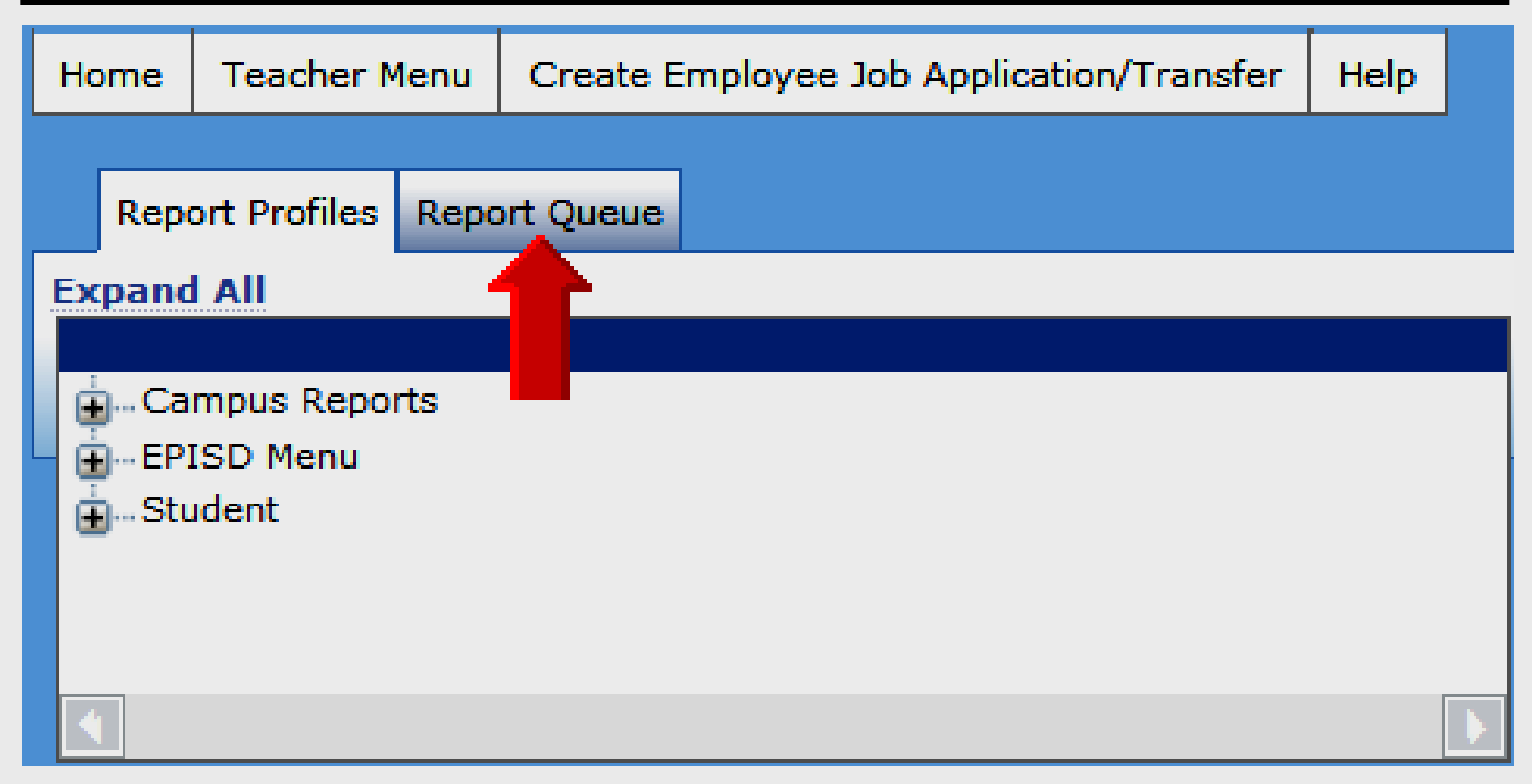

#### **Select Desired Report**

| Submitted Report Requests                        |                  |          |
|--------------------------------------------------|------------------|----------|
| Sort   Clear Sorted by: (default                 | )                |          |
| Name                                             | Request Date     | Status   |
| Class Assignments Teacher<br>Report              | 04-18-2012 10:16 | Complete |
| Class As aments Teacher<br>Report                | 04-17-2012 08:39 | Complete |
| Class As <mark>,</mark> nments Teacher<br>Report | 04-17-2012 08:39 | Complete |
| Class Assignments Teacher<br>Report              | 04-17-2012 08:39 | Complete |
| Class Assignments Teacher<br>Report              | 04-17-2012 08:38 | Complete |
| Class Assignments Teacher<br>Report              | 04-17-2012 08:36 | Complete |

# TEAMS Gradebook

Sign Out

## Sign Out

| Home            | Teacher Me    | nu Create Employe  | e Job Application/Trans | sfer Help | Γ       |         | l s    | ign 🚽 | TEAMS           |
|-----------------|---------------|--------------------|-------------------------|-----------|---------|---------|--------|-------|-----------------|
| Cour            | se Section Li | st                 |                         |           |         |         |        | Jut   | PROLOGIC        |
| Filter By       | S2            | •                  |                         |           |         |         |        |       |                 |
| Course Sections |               |                    |                         |           |         |         |        |       |                 |
| Sort   C        | Clear So      | rted by: (default) |                         |           |         |         |        |       |                 |
| Campus          | Cal 📴 Finalia | ze Description     |                         | Course    | Section | Term    | Period | Day   | Parent/Ch       |
| •               |               | •                  | •                       | -         | -       | -       | -      |       |                 |
| 168             | No            | HR Monolingual     | I                       | EZ0290    | 3D      | S1, S2  | 01     | т     |                 |
| 168             | No            | Reading 3          | ł                       | ER3100    | 3D      | S1, S2  | 02     | т     |                 |
| 168             | No            | Language Arts 3    | E                       | EL3100    | 3D      | S1, S2  | 03     | т     |                 |
| 168             | No            | Math 3             | ł                       | EM3100    | 3D      | S1, S2  | 05     | т     |                 |
| 168             | No            | Soc Stud 3         | E                       | ES3100    | 3D      | S1, S2  | 06     | т     |                 |
| 168             | No            | Science 3          | E                       | EC3100    | 3D      | S1, S2  | 07     | т     |                 |
| 168             | No            | Art 3              | ł                       | EA3100    | 3D      | S1, S2  | 10     | т     |                 |
| 168             | No            | Music 3            | E                       | EK3100    | 3D      | S1 , S2 | 11     | т     | -               |
|                 |               |                    |                         |           |         |         |        | recor | d count: 8 of 8 |

## **Online Handouts**

Webclass

web-based tutorials

Google" Custom Search

Search

About Us Atomic Learning

Desktop Setup

EasyTech

Elementary Storytelling Audacity Copyright Infringement Creating a Digital Story Digital Cameras EPISD Photo Release iPod – Getting Started Podcast Projects Sample Movie Maker files Syncing video iPod Using iTunes Windows Movie Maker MOV-WMV converter MP4-AVI converter WMV-MP4 converter

#### STaR Chart

#### TEAMS for Teachers

Attendance Gradebook Setup Nine Wks-end Procedures Parent Portal Progress Report Report Card Semester-end Procedures

United Streaming Attendance http:// webclass.org

Education and training via the internet are growing rapidly. Accessibility from home or school makes Internet handouts a viable alternative to hardcopy handouts. The PDF format is accessible on both Windows and MAC platforms using <u>Adobe Reader</u>, or the fast and simple open-source reader for Windows called <u>Sumatra</u>.

Webclass.org provides:

- Workshop handouts available anytime, anywhere
- Web-based <u>Keyboarding</u> requiring no login
- Perpetual lesson plan <u>calendar</u>

After all, Webclass.org can be anywhere you want it to be ....

#### Elementary Storytelling in iTunes

View all 21 digital stories from El Paso ISD teachers and students

**Report Card** 

ing illustrates how video and audio tools are a digital story. Curriculum topics chosen by the ass field trips to the reenactment of historical or

View In iTunes

Some digital stories include the entire class, while others use a smaller group of selected students. Video length is generally 2 to 10 minutes.

## **TEAMS Sign-In**

#### http:// webclass.org

| Webclass              |        |
|-----------------------|--------|
| web-based tutorials   | _      |
| Copple" Cutton Search | Search |

Education and training via the internet are growing rapidly. Accessibility from home or school makes Internet handouts a viable alternative to hardcopy handouts. The PDF format is accessible on both Windows and MAC platforms using <u>Adobe Reader</u>, or the fast and simple open-source reader for Windows called <u>Sumatra</u>.

#### Elementary Storytelling in iTunes

View all 21 digital stories from El Paso ISD teachers and students

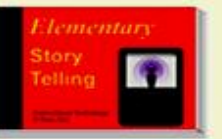

Elementary Storytelling illustrates how video and audio tools are used to tell a story - a digital story. Curriculum topics chosen by the teacher vary from class field trips to the reenactment of historical or current events.

View In iTunes

Some digital stories include the entire class, while others use a smaller group of selected students. Video length is generally 2 to 10 minutes.

#### **Click Attendance link**

- Complete form
- Click Submit

About Us

Adobe Connect Attendance

Atomic Learning

Comic Life Attendance

EasyTech

Eduphoria Forethought Attendance Quick Start

Project Share Attendance

SMART Board Attendance

STaR Chart

TEAMS *for* Teachers Attendance

Parent Portal Progress Report Report Card Semester-end Procedures TASB Policies El Paso ISD EIA Local El Paso ISD EIA Local El Paso ISD EIAA Local Year-end Procedures